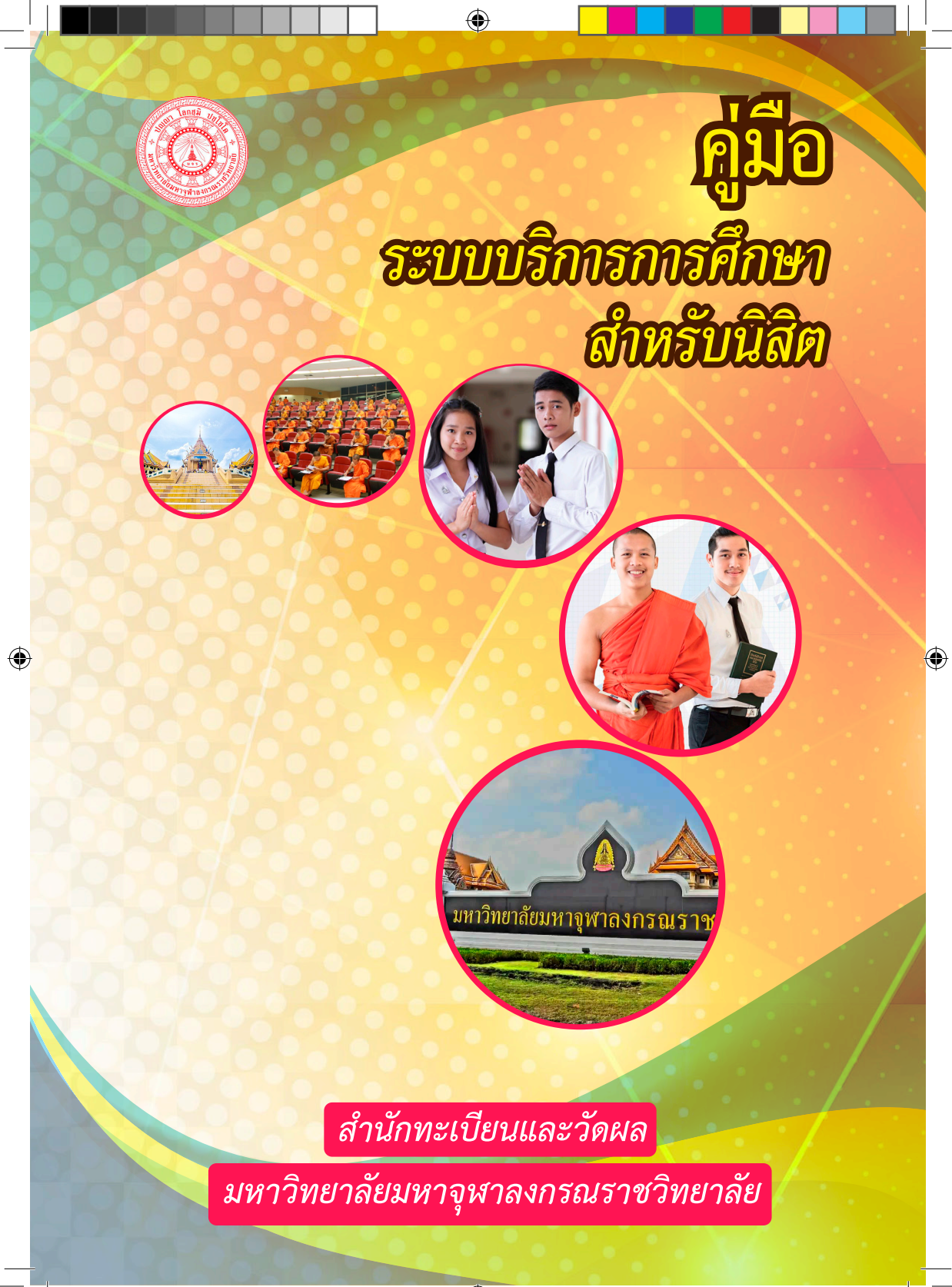

.indd 1

## สารบัญ

۲

| ๑ ระบบบริการการศึกษาผ่านเครือข่ายอินเตอร์เน็ต          | ଶ          |
|--------------------------------------------------------|------------|
| ๑.๑ ระบบบริการการศึกษาผ่านเครือข่ายอินเตอร์เน็ตคืออะไร | ണ          |
| ๑.๒ ข้อตกลงเบื้องต้น                                   | ഩ          |
| <ul> <li>ความรู้พื้นฐานก่อนการใช้ระบบ</li> </ul>       | ണ          |
| <ul> <li>คำศัพท์ที่ใช้ในคู่มือ</li> </ul>              | ഩ          |
|                                                        |            |
| ๒ เริ่มต้นใช้งานระบบ                                   | ¢          |
| ๒.๑ เข้าสู่ระบบ                                        | ¢          |
| <u>๒.๒ วิชาที่เปิดสอน</u>                              | ь          |
| ๒.๓ ตารางเรียนนิสิต                                    | 6          |
| ๒.๔ ตารางสอนอาจารย์                                    | <i>©</i> 0 |
| ๒.๕ ตารางการใช้ห้อง                                    | ාෙ         |
| ๒.๖ ปฏิทินการศึกษา                                     | ୭ଣ         |
| ๒.๗ หลักสูตรที่เปิดสอน                                 | ୭୮         |
| ๒.๘ วิทยานิพนธ์                                        | වේ         |
| ๒.๙ ตอบคำถาม                                           | ୭୩         |
| ๒.๑० รับนิสิตใหม่                                      | ୦ଜ         |
| ๒.๑๑ ข่าวประกาศ และการเข้าสู่ระบบ                      | ୭୦         |
| ๒.๑๒ เปลี่ยนรหัสผ่าน                                   | ୭୦         |
| ๒.๑๓ ลงทะเบียน                                         | ୭୦         |
| <ul> <li>วิธีการเข้าระบบลงทะเบียน</li> </ul>           | ୭୦         |
| •วิธีในการลงทะเบียน และวิธีใช้เมนูย่อยต่างๆ            | මම         |
| <ul> <li>ขั้นตอนการลงทะเบียน</li> </ul>                | ୭୭         |
| <ul> <li>การคำนวณค่าใช้จ่าย</li> </ul>                 | ୭୯         |
| <ul> <li>ตารางเรียนตารางสอบ</li> </ul>                 | ୭୯         |
| <ul> <li>การยืนยันการลงทะเบียน</li> </ul>              | 60         |
| <ul> <li>การเพิ่มหรือลดรายวิชา</li> </ul>              | ୭୦         |

۲

۲

๒.๑๔ ผลการลงทะเบียน
๒.๑๕ ตารางเรียนตารางสอบ
๒.๑๖ ระเบียนประวัติ
๒.๑๗ ภาระค่าใช้จ่าย/ทุน
๒.๑๙ ผลการศึกษา
๒.๑๙ ตรวจสอบจบ
๒.๒๐ ติดตามผลคำร้อง
๒.๒๑ ทะเบียนรายชื่อ
๒.๒๒ เสนอความคิดเห็น
๒.๒๓ สถิติการเข้าใช้ระบบ
๒.๒๔ ออกจากระบบ

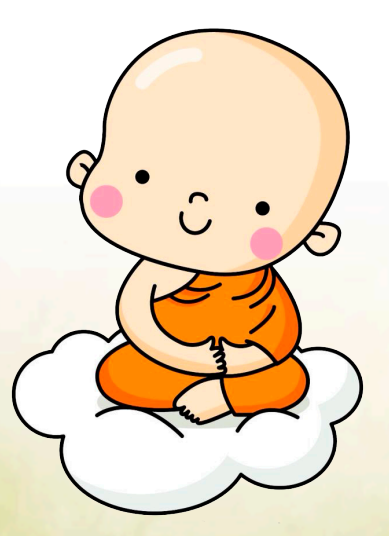

۲

۲

۲

୭ଟ

லை

லை

ஸை

ണണ

ണണ

ளடீ

ຄວ

ണബ

ണ

ണര്

### ระบบบริการการศึกษาผ่านเครือข่ายอินเตอร์เน็ต

### ๑.๑ ระบบบริการการศึกษาผ่านเครือข่ายอินเตอร์เน็ตคืออะไร

ระบบบริการการศึกษาผ่านเครือข่ายอินเตอร์เน็ตสามารถแบ่งออกได้เป็น ๔ ส่วนตามลักษณะ ผู้ใช้คือ ระบบสำหรับนิสิต, เจ้าหน้าที่, อาจารย์ และผู้บริหาร ระบบบริการการศึกษาผ่านเครือข่าย อินเตอร์เน็ตสำหรับนิสิต คือ ระบบที่นิสิตสามารถค้นหาข้อมูลต่างๆ ลงทะเบียนเรียน และตรวจสอบ ข้อมูลของตนเองทั้งข้อมูลส่วนตัว ข้อมูลเกรด ฯลฯ โดยนิสิตสามารถใช้ระบบบริการการศึกษาได้จาก ทุกจุดที่สามารถเชื่อมโยงเข้ากับเครือข่ายของมหาวิทยาลัย และ/หรือ เครือข่ายอินเตอร์เน็ต

### ๑.๒ ข้อตกลงเบื้องต้น

### ความรู้พื้นฐานก่อนการใช้ระบบ

ก่อนใช้ระบบบริการการศึกษาผ่านเครือข่ายอินเตอร์เน็ต ท่านจะต้องมีความรู้พื้นฐานการใช้ งานคอมพิวเตอร์เบื้องต้นและโปรแกรม Netscape Communicator ๔.x หรือ Microsoft Internet Explorer ๔.x

### คำศัพท์ที่ใช้ในคู่มือ

 $( \bullet )$ 

*เมาส์* หมายถึงอุปกรณ์ช่วยในการนำข้อมูลเข้าสู่เครื่องคอมพิวเตอร์ ซึ่งผู้ใช้จะใช้งานอุปกรณ์ ชนิดนี้ร่วมกับแป้นพิมพ์ อักษร

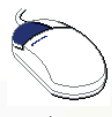

รูปเมาส์ตัวอย่าง

**คลิก** หมายถึงการใช้นิ้วกดลงบนปุ่มส่วนบนเมาส์ ๑ ครั้งแล้วปล่อย

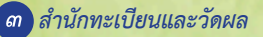

### ๒. เริ่มต้นใช้งานระบบ

ท่านสามารถใช้งานระบบบริการการศึกษาได้จากเครื่องคอมพิวเตอร์ทุกเครื่องที่เชื่อมต่ออยู่ กับระบบเครือข่ายของ*มหาวิทยาลัย* และ/หรือ เครือข่ายอินเตอร์เน็ต โดยการกำหนด Location หรือ Netsite ในโปรแกรม Internet Explorer ไปที่*http://regweb.mcu.ac.th*แล้วกดปุ่ม Enter ระบบ จะนำท่านไปสู่ข้อมูลพื้นฐานทั่วไป ซึ่งทุกคนสามารถใช้งานได้ดังจอภาพต่อไปนี้

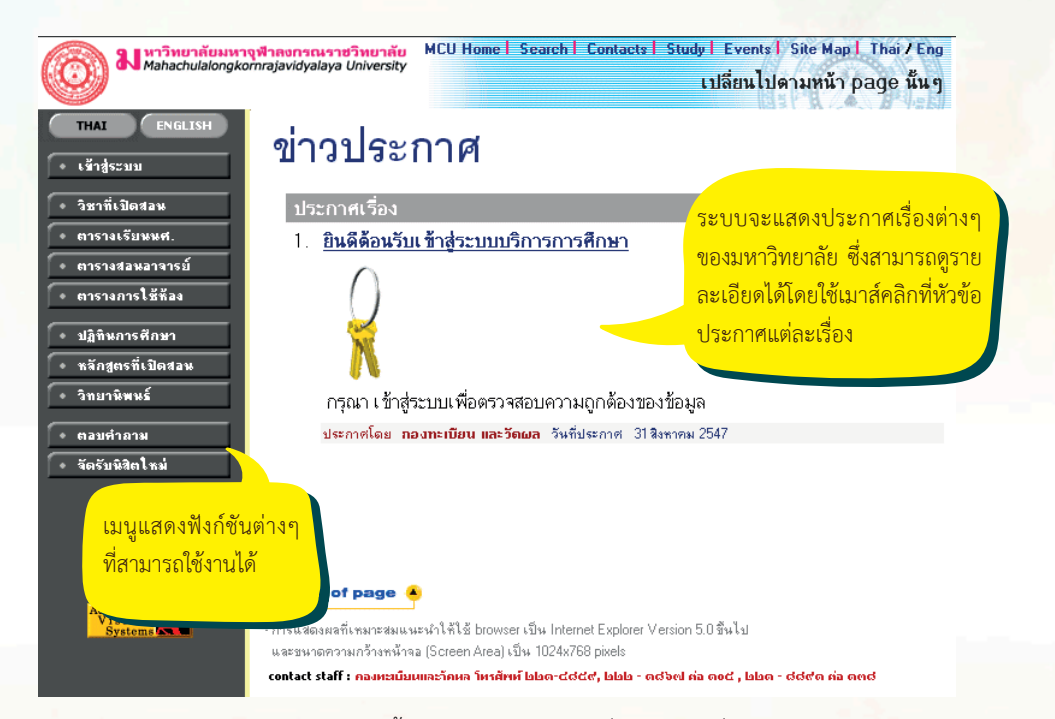

หน้าข่าวประกาศจะถูกแสดงขึ้นมาโดยอัตโนมัติทันทีที่ท่านเข้ามาที่เว็บไซต์ http://regweb. mcu.ac.th เพื่อแสดงข้อมูลข่าวสารต่างๆ จากกองทะเบียนและวัดผล มหาวิทยาลัยมหาจุฬาลง กรณราชวิทยาลัย โดยเรียงลำดับหมายเลขที่ประกาศและความสำคัญจากมากไปหาน้อย ให้ท่านใช้ เมาส์คลิกที่หมายเลขลำดับดังกล่าวเพื่อแสดงรายละเอียดของประกาศเรื่องนั้นๆ ท่านควรใช้ Website นี้อย่างต่อเนื่องเป็นระยะเพื่อที่จะทราบข่าวประกาศต่างๆ ของ กองทะเบียนและวัดผล ที่แจ้งมา จากรูป จะเห็นได้ว่าด้านซ้ายมือเป็นเมนูแสดงฟังก์ชันต่างๆ ที่สามารถใช้งานได้ ซึ่งประกอบ ไปด้วย การเข้าสู่ระบบ, รายวิชาที่เปิดสอน, ตารางเรียนนิสิต, ตารางสอนอาจารย์, ตารางการใช้ห้อง, ปฏิทินการศึกษา, หลักสูตรที่เปิดสอน, วิทยานิพนธ์ ตอบคำถาม และรับนิสิตใหม่ ถ้าท่านสนใจต้องการ ทราบรายละเอียดส่วนใดให้ท่านใช้เมาส์คลิกที่เมนูที่ต้องการ รายละเอียดของเมนูต่างๆ มีดังต่อไปนี้

( )

สำนักทะเบียนและวัดผล ๔

### ๒.๑ เข้าสู่ระบบ

ในส่วนของการดำเนินกิจกรรมต่างๆ ที่เป็นส่วนบุคคล การตรวจสอบประวัติ, การดูผลการ ศึกษา, การเปลี่ยนรหัสผ่าน เป็นต้น ท่านสามารถกระทำได้โดยคลิกที่เมนู "เข้าสู่ระบบ" เพื่อทำการใส่ รหัสประจำตัว และรหัสผ่าน ถ้ารหัสประจำตัวและรหัสผ่านที่ใช้ถูกต้องระบบจะอนุญาตให้ท่านเข้าไป ใช้งานได้ (ข้อควรระวัง!!! ท่านจะต้องเก็บรหัสผ่านไว้เป็นความลับ ไม่ควรบอกให้ผู้อื่นทราบ เพราะจะ ทำให้ผู้อื่นเข้าใช้งานระบบเสมือนว่าเป็นตัวของท่านเอง หากเกิดความเสียหายขึ้น ท่านจะต้องเป็นผู้รับ ผิดชอบเอง)

۲

### วิธีใช้งาน

- ๑. ให้ท่านคลิกที่เมนู "เข้าสู่ระบบ"
- พิมพ์รหัสประจำตัว และรหัสผ่าน
- ๓. คลิกที่ปุ่ม "ตรวจสอบ"

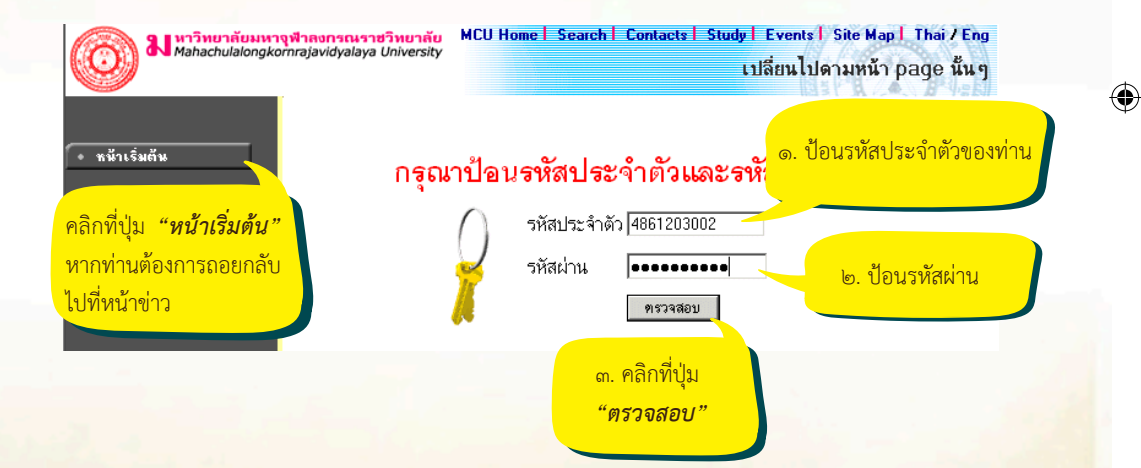

ความปลอดภัยของการส่งรหัสผ่านในระบบบริการการศึกษานี้ได้มาตรฐานสากล ท่านจะ สังเกตได้จากรูปกุญแจที่ล็อกอยู่ ข้อมูลรหัสผ่านที่ท่านป้อนจะถูกทำการเข้ารหัสก่อนส่งผ่านเครือข่าย เมื่อผ่านขั้นตอนการตรวจสอบว่าเป็นท่านเรียบร้อยแล้ว ระบบจะนำท่านไปสู่หน้าข่าวประกาศ ซึ่งจะเป็นการแจ้งถึงตัวท่านโดยตรง

۲

💰 สำนักทะเบียนและวัดผล

### ๒.๒ วิชาที่เปิดสอน

ท่านสามารถค้นหาข้อมูลโดยละเอียดของแต่ละรายวิชาได้จากเมนู "รายวิชาที่เปิดสอน์" ข้อมูลจะประกอบไปด้วย รหัสวิชา, ชื่อวิชาภาษาไทย/อังกฤษ, จำนวนหน่วยกิต, หน่วยงานเจ้าของ รายวิชา, เป็นรายวิชาสำหรับระดับการศึกษาใด, เป็นวิชาในหมวดใด, เงื่อนไขรายวิชาที่จำเป็นในการ ลงทะเบียนเรียน, จำนวนกลุ่มเรียนที่เปิดสอน, วันเวลาเรียน, ห้องเรียน/อาคารที่ใช้ทำการเรียนการ สอน, จำนวนเปิดรับลงทะเบียน, จำนวนนิสิตที่ได้ลงทะเบียนไปแล้ว, จำนวนที่นั่งเหลือที่สามารถรับ ลงทะเบียนได้ เป็นต้น

### วิธีใช้งาน

๑. ใช้เมาส์คลิกที่เมนู "วิชาที่เปิดสอน"

๒. กำหนดเงื่อนไขในการค้นหารายวิชา โดยเริ่มจากการระบุหมวดวิชา, ระบุหน่วยงานเจ้าของ รายวิชา, ระบุระดับการศึกษา, ระบุจำนวนวิชาที่ได้จากการค้นหา (ระบบจะแสดงผลไม่เกินจำนวนที่ ระบุ) จากนั้นให้พิมพ์รหัสวิชา และ/หรือ ชื่อวิชาที่ต้องการค้นหา โดยท่านสามารถใช้เครื่องหมาย \* เพื่อ ระบุเฉพาะบางส่วนของรหัสวิชา และ/หรือ ชื่อวิชาที่ทราบ ในกรณีที่ไม่ได้พิมพ์ข้อความใดๆ ลงในช่อง รหัสวิชา ระบบจะค้นหารายวิชาโดยไม่คำนึงถึงรหัสวิชา ในทำนองเดียวกันถ้าท่านไม่ได้พิมพ์ข้อความ ใดๆ ลงในช่องชื่อวิชาระบบจะค้นหารายวิชาโดยไม่คำนึงถึงชื่อวิชา ในที่นี้ จากตัวอย่างทำการสืบค้น รายวิชาที่ ขึ้นต้นด้วยคำว่า "บาลี" ในภาคการศึกษาที่ ๑ /๒๕๔๘ ดังรูปต่อไปนี้

|         | ขึ้นที่ 1 หมวดวิ:<br>ขึ้นที่ 2 หน่วยงา | ชา (รหัสวิชา ที<br>านเ จ้าของรา | ยังใช้อยู่ 💌<br>ยวิชา ทั้งหมด 💌        |                            |                                                                  |   |
|---------|----------------------------------------|---------------------------------|----------------------------------------|----------------------------|------------------------------------------------------------------|---|
| ~       | <b>ขั้นที่ 3</b> จำนวนร                | รายการที่ได้จ                   | จากการค้นหาไม่เกิน [50                 | •                          |                                                                  |   |
|         | <b>ขั้นที่ 4</b> ปีก<br>ศูน<br>ระ      | าารศึกษา<br>เย่<br>ดับการศึกษา  | 2548 💌 - 1 💌<br>ทั้งหมด<br>ทั้งหมด 💌   |                            | ×                                                                |   |
| NATE OF | <b>ขั้นที่</b> 5   1                   | ป้อนข้อความ                     | ลงในช่องรหัสวิชาและ/หรื<br>] - [บาลี"] | เอชื่อวิชาแล้วกดง<br>ค้นหา | ปุ่ม ค้นหา เพื่อเริ่มทำการค้นหาดามเงื่อนไข                       |   |
|         | ค้นหาโดยระบุวัน                        | แวลา 0 ใช                       | ช ดไม่ใช่                              |                            | ระบุเงื่อนไขในการค้นหาต่าง ๆ<br>แล้วคลิกที่ปุ่ม " <b>ค้นหา</b> " |   |
|         |                                        |                                 |                                        |                            | 9 <del>9</del> . <del>9</del>                                    |   |
|         |                                        |                                 |                                        |                            | ลานกทะเบยนและวดผล                                                | 5 |

๓. ปรากฏข้อมูลรายวิชาที่ได้จากการค้นหา ดังนี้

### ทั้งหมด รายวิชา ทั้งหมด คณะ ชื่อรายวิชา: บาลี\* ปีการศึกษา 2548 / 1 จำนวนรายการที่ได้จากการค้นหาไม่เกิน 50 รายการ

A

### ใช้เม้าส์ Click ที่รหัสวิชาเพื่อแสดงรายละเอียดของวิชานั้นๆ

|   | กลังเริ่มเก                                                                                                    | สี่วระหรือเอ                 |                                       |                                             | ี่ ข้อมูลรายวิชาในปีการศึกษาที่ 2548/ |        |                      |        |       |  |
|---|----------------------------------------------------------------------------------------------------|------------------------------|---------------------------------------|---------------------------------------------|---------------------------------------|--------|----------------------|--------|-------|--|
|   | 24.9.20.1                                                                                                    | 292.12.32.1                  | สามวยกเต                              | 6.9.9.1                                     | หม่                                   | รับ    | <b>a</b> ৩           | เหลือ  | สถานะ |  |
|   | 0SP101                                                                                                    | บาลีไวยากรณ์ 1               | 2 (2-0-4)                             |                                             | 1                                     | 0      | 0                    | 0      | W     |  |
|   | [หน้าก่อเ                                                                                                    | ม] [หน้าต่อไป]               |                                       |                                             |                                       |        |                      |        |       |  |
| Ĩ | <u>เมายเหตุ</u> ส                                                                                                    | ถานะ                         |                                       | ล้าเลขแสด                                   | งล้ำบาง                               | 1989   | ยอิต -               | างป่าย |       |  |
| A | ∖=เพื่มผ่าง                                                                                                    | ↓WEB ได้เท่านั้น             |                                       | 1 9 9 9 1 0 9 9 1 0 9 9 1 9 1 9 9 1 9 9 9 9 | 10163                                 |        |                      | 0.6910 |       |  |
| C | C=ปิดไม่รับ                                                                                                    | ปลง                          | · · · · · · · · · · · · · · · · · · · | บรรยาย (1                                   | ชม.) -ห                               | น่วยเ  | ไฏ้บัติ              | (ชม.)  |       |  |
| Ľ | รหัสวิชา ชีอรายวิชา หน่วยก<br>OSP101 บาลีไวยากรณ์ 1 2 (2-0-4<br>[หน้าก่อน] [หน้าต่อไป]<br><u>ทมายเทต</u> สถานะ<br>A = เพิ่มผ่าน WEB ได้เท่านั้น<br>C =ปิดไม่รับลง<br>D = ถอนผ่าน WEB ได้เท่านั้น<br>N = เปิดลงปกติ ทำการโดยเจ้าหน้าที่เท่านั้น<br>W = เปิดลงปกติ สามารถลงทะเบียนผ่าน WEB ไ<br>V = เปิดลงปกติ สามารถลงทะเบียนผ่าน WEB ไ |                              |                                       | -หน่วยศึก                                   | ษาด้วย                                | ตัวเอง | <mark>เ (ชม</mark> . | .)     |       |  |
| Ν | ง = เปิดลงป                                                                                                    | lกติ ทำการโดยเจ้าหน้าที่เท่า | หน้น                                  |                                             |                                       |        |                      |        |       |  |
| ٧ | √ = เปิดลงร                                                                                                    | ปกติ สามารถลงทะเบียนผ่าน     | WEBได้                                |                                             |                                       |        |                      |        |       |  |
| × | < = เปลี่ยนก                                                                                                    | าลุ่มผ่าน WEB ได้เท่านั้น    |                                       |                                             |                                       |        |                      |        |       |  |

๔. คลิกที่รหัสรายวิชาเพื่อดูรายละเอียดของรายวิชาที่ต้องการ

รูปต่อไปนี้เป็นหน้าจอแสดงรายละเอียดของรหัสวิชา "OSP๑๐๑ บาลีไวยากรณ์ ๑" มี จำนวน หน่วยกิต ๒ หน่วย เปิดสอนจำนวน ๑ กลุ่มการเรียน และสอบกลางภาค เมื่อวันที่ ๑๒ พ.ย.

### ๒๕๔๘ เวลา ๙.๐๐ น. - ๑๒.๐๐ น. ณ อาคาร ๒ ห้อง ๑๑๑ ฯลฯ

| Mahachulalongkomrajavidyalay                  | <mark>เรษวิทยาลัย</mark> MCU Home <mark>  Search   Contacts   Study  </mark> Events   Site Map   Thai/Eng<br><i>ya University</i> เปลี่ยนไปดามหน้า page นั้น ๆ                                            |
|-----------------------------------------------|----------------------------------------------------------------------------------------------------|
| ( <u>← ครมก¥น</u> 0SP10                       | 01 มาลีไวยากรณ์ 1<br>Pali Grammar I<br>สังกัด<br>หน่วยกิด 2 (2-0-4)<br>สถานธรายวิชา: ใช้งาน<br>เมือก มีกรศึกษา: 1 / 2548)<br>รายชื่อ เ¥ื่∞ง                                                               |
| <mark>มหารุเ</mark><br>ปริญญ                  | ศารส่วนกลาง<br>เกตรี                                                                                                    |
| મમં                                           | วัน เวลา ห้อง อาคาร เรียน ที่นั่ง(เป็ด-ลงฯหลือ) หมวด รายชื่อ                                                                                                    |
| 01                                            | ไม่มีช้อมูล 0 0 0 W ?                                                                                                    |
|                                               | <b>อาจารอิ:</b><br>ส <b>อบสาวภาค:</b> 12 พ.ย. 2548 เวลา 09:00 - 12:00 อาการ 2 ฟ้อง 111 sri<br>สอบมีลายมาค:                                                                                                |
| Course Do<br>หมายเหตุ<br>เรียน C =<br>พบวด 31 | escription<br>3<br>Lecture L = Lab R = ປະຊານ S = Self Study T = ຄົວ<br>1 = 41 = 61 = ແນລະອີກທາງໜ້າທານໃນ 62 = ດລຸ່ມງີການນະພາກສະ 63 = ດລຸ່ມງິກາລີແມສາສະ 64 = ດລຸ່ມງິກາລດໃຜສາສະງັກຫາຈາສະນົມລະນາຄົນນົມທີ 66 = |
| = กลุ่มวิชา<br>83 = 81                        | นดา 72 = กลุ่มวิชาโท 73 = กลุ่มวิชาวิทยาการจัดการ 74 = กลุ่มวิชาธิพกฐ 75 = กลุ่มวิชาปฏิษัติการและมีกประสบการณ์วิชาธิพ 80 = หมวดวิชาฉัดกเสรี 81 = 82<br>5 = 89 =                                           |

สำหรับกรณีรายวิชาที่เปิดให้มีการสอนในภาคการศึกษา จะบอกรายละเอียดของรายวิชา จำนวนกลุ่ม วันและเวลาเรียน สถานที่ จำนวนนิสิตที่เปิดรับ จำนวนนิสิตที่ลงทะเบียนแล้วและคงเหลือ

๗ สำนักทะเบียนและวัดผล

### ๒.๓ ตารางเรียนนิสิต

ท่านสามารถค้นหาข้อมูลตารางเวลาเรียนนิสิตได้จากเมน<mark>ู "ตารางเรียนนิสิต"</mark>ข้อมูล ตาร์กุ่ง เรียนที่ระบบแสดงจะเป็นของปี และภาคการศึกษาปัจจุบัน

### วิธีใช้งาน

๑. ใช้เมาส์คลิกที่เมนู "ตารางเรียนนิสิต"

 ๒. ให้ท่านระบุเงื่อนไขในการค้นหา ซึ่งเงื่อนไขจะประกอบไปด้วยรหัสประจำตัวนิสิต และ/ หรือ ชื่อนิสิต ดังรูปต่อไปนี้

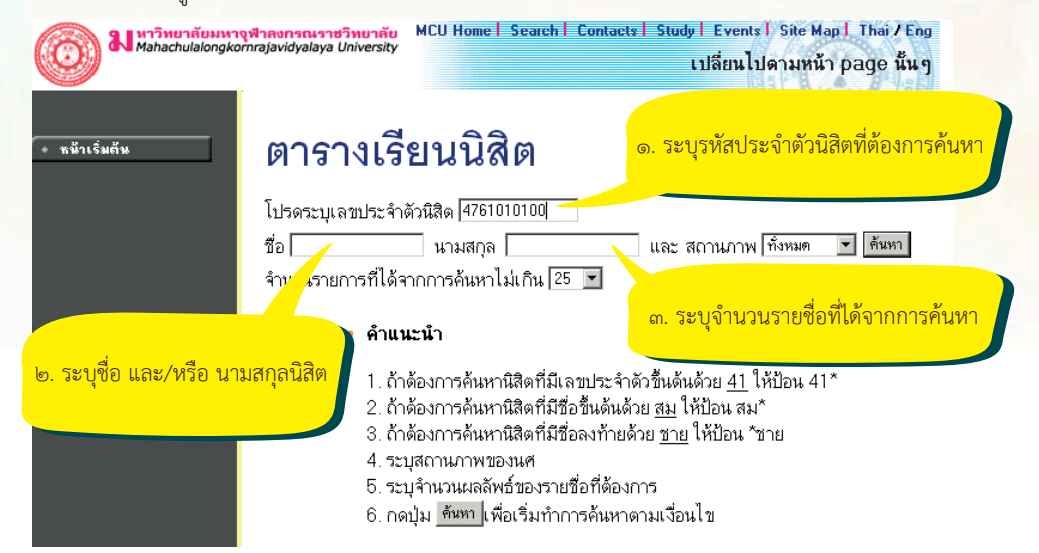

ท่านสามารถใช้เครื่องหมาย \* ในการระบุรหัสประจำตัวนิสิต และ/หรือ ชื่อนิสิตได้ โดย เครื่องหมาย \* จะใช้ในกรณีที่นิสิตต้องการระบุเฉพาะเพียงบางส่วนของรหัสประจำตัวนิสิต และ/หรือ ชื่อนิสิตที่ทราบ เช่น ถ้าต้องการค้นหาตารางเรียนของนิสิตที่มีชื่อขึ้นต้นด้วยคำว่า "สมพง" นามสกุล ขึ้นต้นด้วยคำว่า "วง" ให้ท่านพิมพ์คำว่า สมพง\* ลงในช่องชื่อนิสิต และพิมพ์คำว่า วง\* ลงในช่อง นามสกุลนิสิต จากนั้นทำการระบุจำนวนผลลัพธ์ที่ต้องการให้ระบบแสดง ถ้าไม่ได้กำหนดเป็นอย่างอื่น ระบบจะแสดงเฉพาะ ๒๕ รายชื่อแรกที่ได้จากการค้นหาเท่านั้น จากตัวอย่างเป็นการค้นหาตาราง เรียนของนิสิต โดยระบุรหัสประจำตัวนิสิต

 ๓. เมื่อคลิกที่ปุ่ม "ค้นหา" ระบบจะทำการค้นหาตามเงื่อนไขที่ระบุแล้วแสดงรายชื่อนิสิต ทั้งภาษาไทยและภาษาอังกฤษ พร้อมทั้งรหัสประจำตัวนิสิตออกมาบนจอภาพ โดยมีการแสดงผลลัพธ์ เรียงลำดับตามรหัสประจำตัวนิสิตจากน้อยไปหามาก แต่หากการกำหนดเงื่อนไขดังกล่าวเป็นการระบุ รหัสนิสิต ซึ่งมีเพียงท่านเดียว ในระบบจะแสดงข้อมูลดังรูปต่อไปนี้

สำนักทะเบียนและวัดผล 🥏

 $(\mathbf{0})$ 

**X หาวิทยาลัยมหางุฬาลงกรณราชวิทยาลัย** MC Mahachulalongkornrajavidyalaya University

MCU Home | Search | Contacts | Study | Events | Site Map | Thai / Eng

เปลี่ยนไปดามหน้า page นั้นๆ

### ตารางเรียนนิสิต

กรุณาใช้เม้าส์ Click ที่รหัสประจำดัวนิสิดเพื่อดูข้อมูลดารางสอน

۲

1 4761010100 เสนีย์สุนุทโร

**พุทธศาสตร์** ปกติ

คลิ้กที่รหัสประจำตัว นิสิตที่ต้องการให้ แสดงตารางเวลาเรียน

C

หน้าเริ่มต้น

 แมื่อคลิกที่รหัสประจำตัวของนิสิตที่ต้องการแล้ว ระบบจะทำการแสดงตารางเวลาเรียน ของ นิสิต ดังรูปต่อไปนี้

### ตารางเรียน/สอบของรายวิชาที่ลงทะเบียนไว้แล้ว

ชื่อ พระ เสนีย์ สุนุทโร สถานภาพ กำลังศึกษา คณะ พุทธศาสตร์ โปรแกรม วิชา พุทธศาสตร์ (ยังไม่ได้เลือกเอก) อ. ที่ปรึกษา

ปีการศึกษา ∢2547 ▶ / 1 2 ระหว่าง ∢ 4/4/2548 - 10/4/2548 ▶

Day/Time 13:00-14:00 14:00-15:00 15:00-16:00 16:00-17:0017:00-18:0018:00-19:0019:00-20:0020:00-21:00

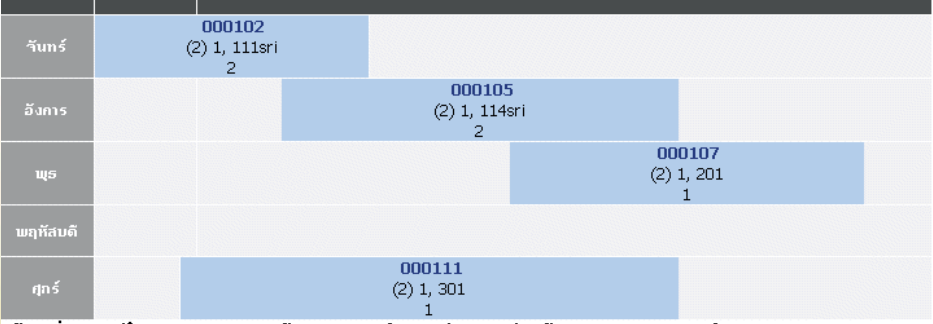

\* ข้อมูลที่ปรากฏอยู่ในดารางเรียนประกอบด้วย รหัสวิชา (จำนวนหน่วยกิด) กลุ่ม, ห้องเรียนและอาคาร ดามลำดับ

ข้อมูลที่แสดงอยู่ในตารางเรียนประกอบไปด้วย ข้อมูลรหัสวิชา (จำนวนหน่วยกิต) กลุ่มเรียน, วันและเวลาเรียนตามลำดับ โดยจะถูกแสดงด้วยสีฟ้าอ่อน ในกรณีที่มีวิชาเรียนซ้ำซ้อนในตาราง ข้อมูล จะถูกแสดงด้วยสีแดงเพื่อให้เห็นวัน/เวลาของรายวิชาที่เรียนตรงกัน

๙ สำนักทะเบียนและวัดผล

#### ๒.๔ ตารางสอนอาจารย์

ท่านสามารถค้นหาข้อมูลตารางเวลาสอนของอาจารย์ได้จากเมนู <mark>"ตารางสอนอาจารย์</mark>" ข้อมูลตารางสอนที่ระบบแสดงจะเป็นของปีและภาคการศึกษาล่าสุด

### วิธีใช้งาน

๑. ใช้เมาส์คลิกที่เมนู "ตารางสอนอาจารย์"

 ๒. ให้ท่านระบุเงื่อนไขในการค้นหา โดยทำการพิมพ์ชื่ออาจารย์ที่ต้องการ ท่านสามารถใช้ เครื่องหมาย \* เพื่อกำหนดเงื่อนไขในการค้นหาได้ในแบบเดียวกันกับการค้นหาตารางเวลาเรียนของ นิสิต

| 8 มหาวิทยาลัยมหา<br>Mahachulalongko | เ <mark>จฬาดงกรณรายวิทยาลัย</mark> MCU Home   Search   Contacts   Study   Events   Site Map   Thai / Eng<br>omrajavidyalaya University เปลี่ยนไปดามหน้า page นั้น ๆ                                                         |
|-------------------------------------|----------------------------------------------------------------------------------------------------|
| • หน้าเริ่มต้น                      | ๑. พิมพ์ชื่ออาจารย์<br>(สามารถใช้เครื่องหมาย * ได้)                                                                                                    |
|                                     | โปรดระบุชื่อท่านอาจารย์ 🛯 🦛 🦷 โด้นหา<br>จำนวนรายการที่ได้จากการค้นหาไม่เกิน [25 🔽 🦷 ๓. คลิ๊กที่ปุ่ม " <b>ค้นหา</b> "                                                                                                    |
|                                     | • คำแนะนำ                                                                                                    |
|                                     | <ol> <li>ถ้าต้องการค้นหาอาจารย์ที่มีชื่อขึ้นต้นด้วย<br/>2. ถ้าต้องการค้นหาอาจารย์ที่มีชื่อลงท้ายด้วย<br/>3. ระบุจำนวนผลลัพธ์ของรายชื่อที่ต้องการ</li> <li>4. กดปุ่ม <u>สันหา</u> เพื่อเริ่มทำการค้นหาดามเงื่อนไข</li> </ol> |

สมมติว่าต้องการค้นหาตารางเวลาสอนของอาจารย์ที่ชื่อขึ้นต้นด้วย "ต" สามารถทำได้โดย ป้อน "ต\*\*" ลงในช่อง "โปรดระบุชื่อท่านอาจารย์" จากนั้นทำการกำหนดจำนวนรายชื่อที่ได้จากการ ค้นหา ถ้าไม่ได้กำหนดเป็นอย่างอื่น ระบบจะแสดงเฉพาะ ๒๕ รายชื่อแรกที่ตรงกับเงื่อนไขการค้นหา เท่านั้น หลังจากที่ระบุเงื่อนเสร็จเรียบร้อยแล้ว คลิกที่ปุ่ม <mark>"ค้นหา"</mark> ระบบจะทำการแสดงผลลัพธ์ดัง รูปต่อไปนี้

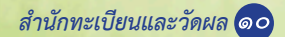

( )

# ตารางสอนอาจารย์

### กรุณาใช้เม้าส์ Click ที่ดัวเลขลำดับเพื่อแสดงข้อมูลดารางสอน

1 พระมหา ด่วน สิริธมุโม

คลิ้กที่ชื่อเพื่อแสดงตารางเวลาสอน ของอาจารย์ที่ต้องการ

๓. คลิกที่ชื่อเพื่อแสดงตารางเวลาสอนของอาจารย์ที่ต้องการ สมมติว่าต้องการดูตารางสอน ของ*พระมหาต่วน สิริธุมโม* ให้คลิ้กที่ชื่อ จะได้ผลลัพธ์ตามรูปต่อไปนี้

## ตารางสอนอาจารย์

#### พระมหา ด่วน สิริธมุโม ปีการศึกษา <2547 ▶ / 1 2 3 ระหว่าง < 4/4/2548 - 10/4/2548 ▶

| Day/Time | 13:00-14:00 14:00-15        | :0015:00-10 | 5:0016:00-17:0017:00-18:0018:       | 00-19:00 |
|----------|-----------------------------|-------------|-------------------------------------|----------|
| วันกร์   | 000102<br>(2) 1, 111sr<br>2 | i           |                                     |          |
| อังการ   |                             |             | <b>000105</b><br>(2) 1, 114sri<br>2 |          |
| ឃុទ      |                             |             |                                     |          |
| พฤหัสบดี |                             |             |                                     |          |
| ศุกร์    | 19 - 1                      | × •         | <i>(</i>                            |          |

ข้อมูลที่แสดงอยู่ในตารางสอนอาจารย์ประกอบไปด้วย ข้อมูลรหัสวิชา (จำนวนหน่วยกิต) กลุ่มเรียน, ห้องเรียนและอาคารตามลำดับ โดยจะถูกแสดงบนพื้นสีฟ้าอ่อน และเมื่อคลิกไปที่รหัสวิชา จะแสดงรายละเอียดของวิชาขึ้นมา ส่วนในกรณีที่มีวิชาสอนซ้ำซ้อนบนตาราง ข้อมูลจะถูกแสดงด้วยสี แดงเพื่อให้เห็นวัน/เวลาของรายวิชาที่สอนตรงกัน

💿 สำนักทะเบียนและวัดผล

### ๒.๕ ตารางการใช้ห้อง

ท่านสามารถค้นหาข้อมูลตารางการใช้ห้องเรียนได้จากเมน<mark>ู "ตารางการใช้ห้อง"</mark> โดยระบบ สามารถให้บริการค้นหาข้อมูลตารางการใช้ห้องเรียนได้ทั้ง ปี/ภาคการศึกษาปัจจุบันหรือย้อนหลัง

### วิธีใช้งาน

- ๑. ใช้เมาส์คลิกที่เมนู "ตารางการใช้ห้อง"
- ๒. ระบบจะทำการแสดงรายชื่ออาคารทั้งหมดในมหาวิทยาลัย
- ๓. คลิ้กที่รหัสอาคารเพื่อให้ระบบแสดงรายชื่อห้องเรียนภายในอาคารนั้น ดังรูปต่อไปนี้

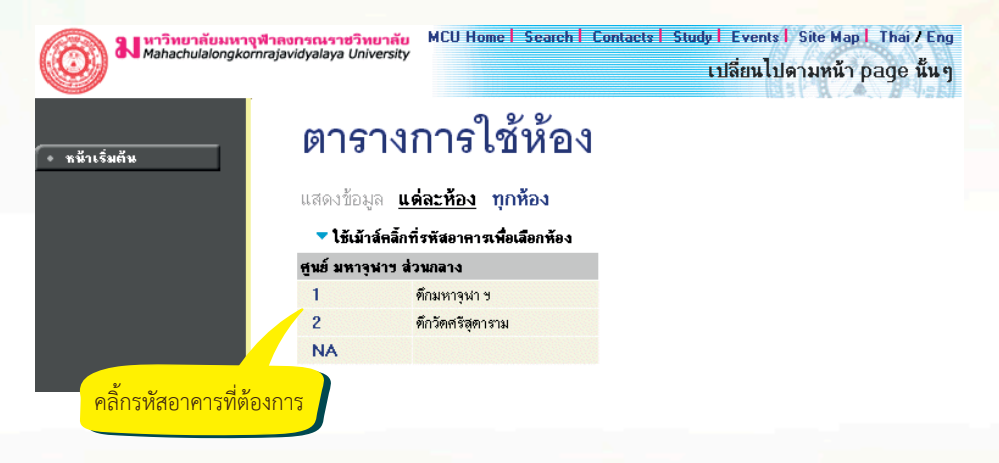

เมื่อทำการคลิกที่รหัสอาคารที่ต้องการแล้ว ระบบจะแสดงรายชื่อห้องทั้งหมดภายในอาคาร นั้น พร้อมทั้ง<mark>แสดงขนาดความจุของแต่ละห้อ</mark>งเรียนด้วยว่าสามารถรับจำนวนนิสิตได้เท่าใด

๔. คลิ้กที่รหัสห้องเพื่อแสดงตารางการใช้ห้องเรียน ซึ่งประกอบไปด้วย ข้อมูลรหัสวิชา (จำนวน หน่วยกิต) กลุ่มเรียนและระดับการศึกษาตามลำดับ โดยจะแสดงด้วยสีฟ้าอ่อน และสีเขียวอ่อน โดยสีฟ้า อ่อนหมายถึงห้องถูกใช้ในลักษณะปกติมีกลุ่มเรียนปกติกลุ่มเดียว สีเขียวอ่อนแสดงให้เห็นว่าห้องถูกใช้ ในลักษณะปกติแต่จะมีการซ้ำของกลุ่มวิชานั่นหมายความว่าวิชานั้นอาจจะมีหลายกลุ่มเรียนเข้ามาเรียน อยู่ในห้องเดียวกัน และสีแดงจะหมายความว่ามีการใช้ห้องเรียนซ้ำซ้อนวิชากันบนตาราง โดยระบบจะ แสดงให้เห็น วัน/เวลา ของการใช้ห้องตรงกัน (หรืออาจจะเป็นการใช้ห้องเรียนเรียนร่วมกันก็ได้) ดังรูป ต่อไปนี้

۲

สำนักทะเบียนและวัดผล 🔊

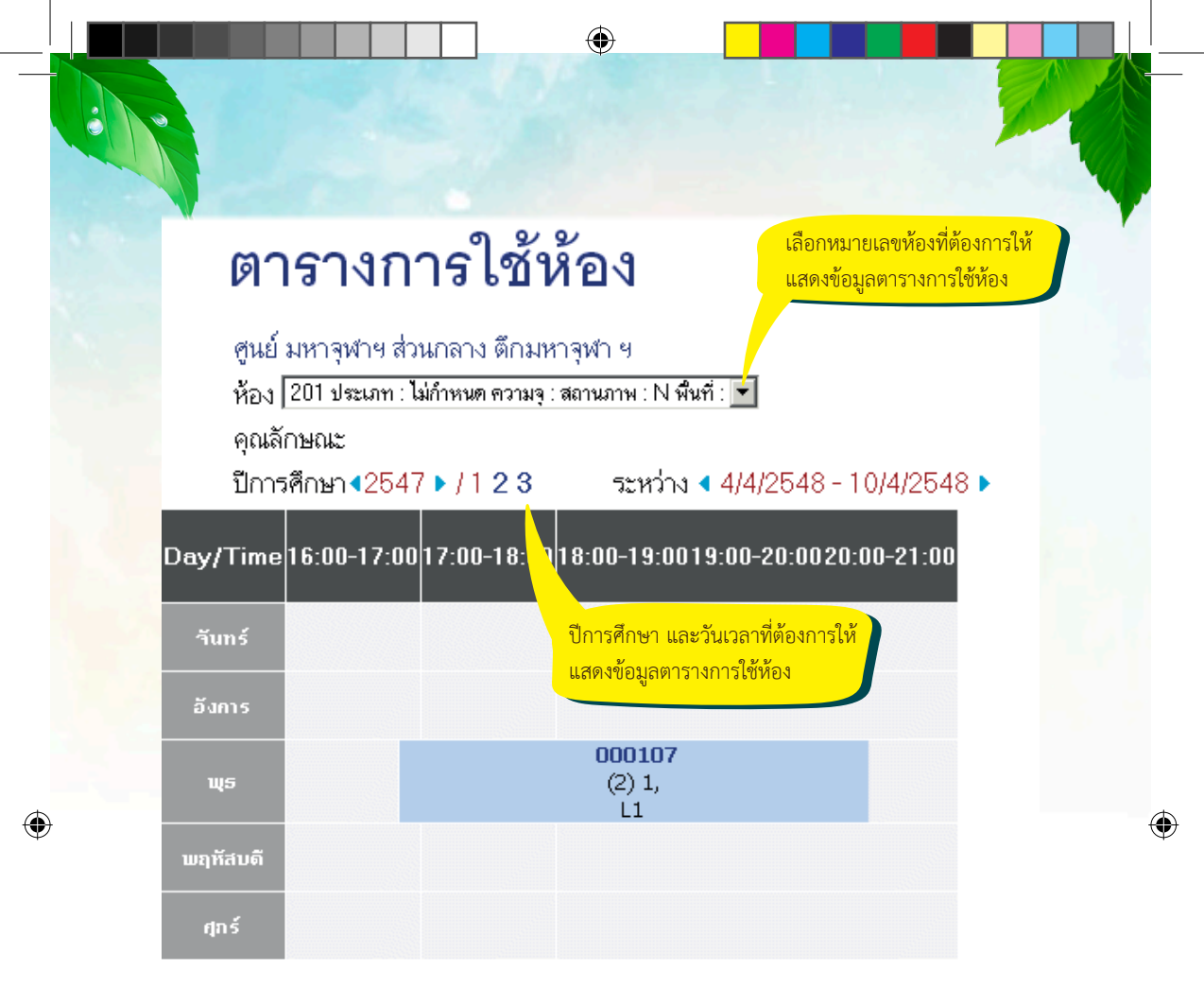

### ๒.๖ ปฏิทินการศึกษา

ท่านสามารถใช้ปฏิทินการศึกษาในการตรวจสอบกำหนดการต่างๆ ของมหาวิทยาลัย เช่น กำหนดการลงทะเบียน ของนิสิต แต่ละระดับ และชั้นปี, การลงทะเบียนเพิ่มรายวิชา, เปลี่ยน กลุ่มและการถอนรายวิชา, การลงทะเบียนช้า, การชำระเงินผ่านธนาคารของนิสิตแต่ละชั้นปี เป็นต้น

### วิธีใช้งาน

๑. ใช้เมาส์คลิกที่เมนู "ปฏิทินการศึกษา"

๒. ระบบจะทำการแสดงกำหนดการต่างๆ ในปฏิทินการศึกษาให้ ดังรูปภาพต่อไปนี้ เป็นตัวอย่างการเลือกแสดงข้อมูลของปฏิทินการศึกษาคณะพุทธศาสตร์ ปีการศึกษา ๒๕๔๘/๑

ดถ สำนักทะเบียนและวัดผล

| <b>ปฏิทินการศึกษา</b><br>ชุดปฏิทิน <u>1∶คณะพุทธศาสตร์</u><br>ปีการศึกษา • 2548 ▶ / 1 2 3 | ชุดปฏิทินการศึกษาที่แสดง | เผล                                   |
|------------------------------------------------------------------------------------------|--------------------------|---------------------------------------|
| 🦯 รายการ                                                                                 | วันเริ่มต้น              | วันสุดท้าย                            |
| <ul> <li>ลงทะเบียน กติ</li> </ul>                                                        | 17 มี.ค. 2548 13:00 น.   | 30 มี.ค. 2548 17:00 น.                |
| - ชั้นปี1                                                                                | 17 มี.ค. 2548 13:00 น.   | 30 มี.ค. 2548 17:00 น.                |
| <ul> <li>- ชั้นขี 2</li> <li>(เลือกปีการศึกษา / ภาคการศึกษา)</li> </ul>                  | 17 มี.ค. 2548 13:00 น.   | 30 มี.ค. 2548 17:00 น.                |
| - ชั้นขี 3 <mark>ที่ต้องการ</mark>                                                       | 17 มี.ค. 2548 13:00 น.   | 30 มี.ค. 2548 17:00 น.                |
| - ชั้นปี 4                                                                               | 17 มี.ค. 2548 13:00 น.   | 30 มี.ค. 2548 17:00 น.                |
| <ul> <li>ลงทะเบียนเพิ่ม/ถอน/เปลี่ยนกลุ่มรายวิชา</li> </ul>                               | 31 มี.ค. 2548 17:00 น.   | 12 เม.ย. 2548 0:00 น.                 |
| - ช่วงวันทำการเพิ่มรายวิชา                                                               | 31 มี.ค. 2548 17:00 น.   | 12 เม.ย. 2548 0:00 น.                 |
| - ช่วงวันทำการถอนรายวิชา                                                                 | 31 มี.ค. 2548 17:00 น.   | 12 เมะ 25 (2.5.2)<br>รายอะเอียดของกำห |
| <ul> <li>ลงทะเบียนล่าช้า</li> </ul>                                                      | 31 มี.ค. 2548 17:00 น.   | 12 กิจกรรมต่างๆ                       |
| - วันเปิดภาดการศึกษา                                                                     | 17 พ.ศ. 2548 13:00 น.    | 17 พ.ศ. 2546 15.00 น.                 |
| - วันสุดท้ายของการเรียนการสอน                                                            | 11 ก.ย. 2548 9:00 น.     | 11 ก.ย. 2548 9:00 น.                  |
| - ช่วงวันสอบปลายภาค                                                                      | 20 ก.ย. 2548 9:00 น.     | 5 ต.ค. 2548 17:00 น.                  |
| <ul> <li>วันหยุดชดเชยวันปียะมหาราช</li> </ul>                                            | 23 ค.ศ. 2548 9:00 พ.     | 23 n.n. 2548 17:00 u.                 |

### ๒.๗ หลักสูตรที่เปิดสอน

ท่านสามารถตรวจสอบโครงสร้างหลักสูตรต่างๆ ของมหาวิทยาลัยได้จากเมนู "หลักสูตร ที่เปิดสอน" ซึ่งจะมีข้อมูลแสดงโครงสร้างของแต่ละหลักสูตรโดยละเอียด เช่น จะศึกษาจบหลักสูตร หนึ่งๆ จะต้องผ่าน วิชาในหมวดวิชาศึกษาทั่วไปกี่หน่วยกิต วิชาเอกกี่หน่วยกิต วิชาเลือกกี่หน่วยกิต มี รายวิชาอะไรบ้างในแต่ละหมวด และถ้าต้องการสำเร็จหลักสูตรจะต้องมีหน่วยกิตรวม ไม่น้อยกว่าเท่าไร ระยะเวลาในการศึกษาไม่เกินกี่ปี ผลคะแนนตำสุดที่ใช้ในการจบหลักสูตรจะเป็นเท่าไร เป็นต้น

### วิธีใช้งาน

- ๑. ใช้เมาส์คลิกที่เมนู "หลักสูตรที่เปิดสอน"
- <mark>๒. ทำการระบุระดับกา</mark>รศึกษา และคณะที่ต้องการ
- <mark>๓. ระบบจะแสดงข้อมูลข</mark>องสาขาวิชาในคณะที่เลือก ดังรูปต่อไปนี้

( )

| <b>ม</b> หาวิทยากัยมหาวุฬา<br>Mahachulalongkomra | <mark>ลงกรณราชวิทย</mark><br>javidyalaya Unive | ากับ MCU Home   Search   Contact:<br>rsity | ะl Study   Eve<br>เปลี่ยา | ents   Site Ma<br>เไปดามหน้ | apl Thai/Eng<br>าpage นั้นๆ                                                                                                    |
|--------------------------------------------------|------------------------------------------------|--------------------------------------------|---------------------------|-----------------------------|----------------------------------------------------------------------------------------------------|
| • หน้าเริ่มต้น                                   | โปรแก                                          | เรมวิชา                                    |                           |                             |                                                                                                    |
|                                                  | คณะ  5∶บัณฑิ<br>โปรแกรมวิร<br>ระดับการศึก      | ทวิทยาลัย ▼<br>ว่า<br>าษา : ปวิญญาโท       | ๑. เลือกศ                 | าณะที่ต้องก                 | าาวี ด่ำสุด                                                                                                    |
| <u>ถ้าท่านต้องการกลับไปทีหน้า</u>                | 240101                                         | พระพุทธศาสนา                               | 48                        | 2                           | 3.00                                                                                                    |
| ข่าวประกาศให้ใช้เมาส์ คลิกที่                    | 240103                                         | บาลี                                       | 48                        | 2                           | 3.00                                                                                                    |
| ป่ม "หน้าเริ่มต้น"                               | 4240106                                        | ปรัชญา                                     | 48                        | เสืออสาด                    | เวลิชาที่ต้องการ                                                                                                    |
| 1                                                | 4240107                                        | ศาสนา                                      |                           | . เดยกด กั                  |                                                                                                    |
|                                                  | 4240109                                        | ธรรมนิเทศ                                  | 48                        | 2                           | 3.00                                                                                                    |
|                                                  | 4341101                                        | Buddhist Studies                           | 48                        | 2                           | 3.00                                                                                                    |
|                                                  | 4341106                                        | Philosophy                                 | 48                        | 2                           | 3.00                                                                                                    |
|                                                  | ระดับการศึก                                    | าษา : ปริญญาเอก                            |                           |                             |                                                                                                    |
|                                                  | 42501011                                       | พระพุทธศาสนา (แผน 1)                       | 60                        | 3                           | App I         Thai / Eng           น้า page นั้น ๆ           งการ           ด้าสุด           3.00           3.00           3.00           3.00           3.00           3.00           3.00           3.00           3.00           3.00           3.00           3.00           3.00           3.00           3.00           3.00           3.00           3.00           3.00           3.00           3.00 |
|                                                  | 42501012                                       | ! พระพุทธศาสนา (แผน 2)                     | 60                        | 3                           | 3.00                                                                                                    |
|                                                  | 42501061                                       | ปรัชญา (แผน 1)                             | 60                        | 3                           | 3.00                                                                                                    |
|                                                  | 42501062                                       | ! ปรัชฌา (แผน 2)                           | 60                        | 3                           | 3.00                                                                                                    |

4

 ๙. ข้อมูลที่แสดงประกอบด้วย รหัส และชื่อสาขาวิชา, จำนวนหน่วยกิตรวมที่จะต้องผ่าน, จำนวนปีสูงสุดที่สามารถเรียนได้ และผลคะแนนต่ำสุดที่สามารถสำเร็จได้ในแต่ละหลักสูตร
 ๕. คลิ้กที่รหัสสาขาวิชาที่สนใจเพื่อทำการแสดงโครงสร้างหลักสูตรโดยละเอียด ดังตัวอย่าง
 ต่อไปนี้

# โปรแกรมวิชา

แสดงข้อมูล โครงสร้างโปรแกรมวิชา ระดับการศึกษา : ปริญญาโท คณะ :บัณฑิดวิทยาลัย โปรแกรมวิชา : พระพุทธศาสนา

1 หมวดวิชาบังคับ หน่วยกิตต่ำสุด : 12

| รหัสวิชา | รายวิชา                                      | หน่วยกิด  |
|----------|----------------------------------------------|-----------|
| 000501   | พระโดงปิฏกวิเคราะห์ 1<br>Tipitaka Analysis 1 | 2 (0-0-0) |
| 000502   | พุทธปรัชญา<br>Buddhist Philosophy            | 2 (0-0-0) |
| 000503   | จิตวิทยาษุทธศาสนา<br>Buddhist Psychology     | 2 (0-0-0) |
| 000504   | สังคมวิทยาพุทธศาสนา<br>Buddhist Sociology    | 2 (0-0-0) |

๑๕ สำนักทะเบียนและวัดผล

หลังจากที่คลิกเลือกรหัสสาขาวิชาที่ต้องการแล้วระบบจะทำการแสดงโครงสร้างหลักสูตรโดย ละเอียด โดยจะแสดงแยกเป็นหมวดหลัก ซึ่งแต่ละหมวดหลักก็จะมีเกณฑ์จำนวนหน่วยกิตขั้นต่ำที่ต้อง ผ่าน นอกจากนี้ในแต่ละหมวดหลักอาจจะประกอบไปด้วยหมวดย่อยๆ แต่ละหมวดย่อยก็จะมีรายชื่อ วิชา ทั้งภาษาไทยและภาษาอังกฤษ หน่วยกิตของแต่ละรายวิชา โดยมีรูปแบบการแสดงหน่วยกิตของ แต่ละรายวิชาดังนี้

۲

x (a-b-c) หมายความว่า รายวิชานั้นมีจำนวนหน่วยกิต x หน่วย ซึ่งประกอบไปด้วยการ เรียนแบบบรรยาย a หน่วย (ชั่วโมง) เป็นการปฏิบัติ b หน่วย (ชั่วโมง) และศึกษาด้วยตัวเอง c หน่วย (ชั่วโมง)

### ๒.๘ วิทยานิพนธ์

หัวข้อเมนู *วิทยานิพนธ์* คือ การบริการ สืบค้นรายชื่องานวิจัยที่เป็นผลงานของนิสิต ประกอบ การเรียนการสอนภายในมหาวิทยาลัย

### วิธีใช้งาน

๑. ใช้เมาส์คลิกที่เมนู "วิทยานิพนธ์"

๒. ทำการระบุชื่องานวิจัยที่ต้องการค้นหา โดยสามารถระบุเพียงบางส่วน โดยใช้เครื่องหมาย

\* ได้

۲

# ข้อมูลวิทยานิพนธ์

คำที่ต้องการค้นหาในวิทยานิพนธ์ นฑ[ จำนวนรายการที่ได้จากการค้นหาไม่เกิน [25 🔽

### 🗝 คำแนะนำ

๓. คลิกที่ปุ่ม "ค้นหา" ระบบจะแสดงข้อมูลที่ได้ดังภาพต่อไปนี้

8 หาวิทยาลัยมหารุฬาลงกรณราชวิทยาลัย Mahachulalongkomrajavidyalaya University MCU Home | Search | Contacts | Study | Events | Site Map | Thai / Eng เปลี่ยนไปตามหน้า page นั้น ๆ

### ข้อมูลวิทยานิพนธ์

กรุณาใช้เม้าส์ Click ที่วิทยานิพนธ์เพื่อดูข้อมูลเพิ่มเดิม

1 ∶นรกและสวรรค์ในพระพุทธศาสนา

⊢ ถอยกจับ

สำนักทะเบียนและวัดผล ๑๖

 $( \bullet )$ 

| ๔. คลิกที่ชื่อ                                   | เพื่อดูรายละเอีย                                                                                                    | บดของงานวิจัย ระบบจะแสดงข้อ                                                                                                    | <mark>มูลต่างๆ ดัง</mark> ภาพต่อไปนี้                                    |
|--------------------------------------------------|----------------------------------------------------------------------------------------------------|----------------------------------------------------------------------------------------------------|--------------------------------------------------------------------------|
| <b>อาการ์ ม</b> หาวิทยาลัยมหา<br>Mahachulalongko | <mark>จุฬาลงกรณราชวิทยา</mark> ล้<br>omrajavidyalaya Universi                                                                                                    | u MCU Home   Search   Contacts   Stur<br>ty                                                                                                    | dyl Eventsl Site Mapl Thai/Eng<br>เปลี่ยนไปดามหน้า page นั้น ๆ           |
| 🔶 ถอบกจับ                                        | ข้อมูลวิเ<br><sub>นวกและสววรค์</sub> ไ                                                                                                    | ุกยานิพนธ์<br><sup>มหระพบอธาสนา</sup>                                                                                                    | na s o an rosson ar - Parone                                             |
|                                                  | ชื่ออังกฤษ<br>คำอธิบาย<br>รหัสวิทยานิพนธ์<br>ISBN<br>รหัสประจำตัว<br>ชื่อ<br>คณะ<br>โปรแกรมวิชา<br>รายวิชา<br>วันสำเร็จการศึกษา<br>บทคัดย่อไทย<br>บทคัดย่ออังกฤษ<br>คณะกรรมการค | นรกและสวรรค์ในพระพุทธศาสนา<br>1003<br>4154123222<br>4861405002<br>พระทดสอบ มโนธมุมา<br>บัณฑิตวิทยาลัย<br>Philosophy<br>Selected Sutras in Mahayana<br>4861405002.pdf<br>4861405002.pdf<br>เมื่อมคุมวิทยานิพนธ์ | ลิกที่นี่ เพื่อ download<br>ทคัดย่องานวิจัย ทั้งภาษาไทย<br>จะภาษาอังงกฤษ |
|                                                  |                                                                                                    | ศ.พิเศษ จำนงค์ ทองประเสริฐ > ประ:<br>ดร. จินดา จันทร์แก้ว > กรรมการ                                                                                                    | ธานกรรมการ                                                               |

۲

### ๒.๙ ตอบคำถาม

۲

หัวข้อเมนู ตอบคำถาม คือ การบริการ ตอบข้อคิดเห็นที่ผู้ใช้ได้แสดงความคิดเห็นเข้ามา อาจ จะเป็นเรื่องที่เป็นปัญหา หรือสงสัยในระบบ เรื่องร้องเรียน เรื่องชื่นชม หรือเรื่องต่างๆ ทุกคำถามที่แสดง ความคิดเห็นและส่งเข้ามาในระบบ เมื่อมีการตอบแล้วโดยฝ่ายต่างๆ ที่รับผิดชอบ จะมาอยู่รวมกันที่ หน้า ความคิดเห็นของผู้ใช้ โดยจะแสดงคำถาม และคำตอบ พร้อมทั้งวันเวลา

| 9        | เปลี่ยนไปดามหน้      | ı page üu g |
|----------|----------------------|-------------|
| ลงเกลิ่ม | ความคิดเห็นของผู้ใช้ |             |
|          | โปรดทราบ             | Tel         |
|          | * ไม่มีช้อมูล *      | 2017        |
|          |                      | Star        |
|          |                      | Hay Date    |
|          |                      |             |
|          |                      |             |

۲

 $( \bullet )$ 

๒.๑๐ รับนิสิตใหม่
 หัวข้อรับนิสิตใหม่ เป็นหัวข้อบริการค้นหา และตรวจสอบข้อมูลของผู้สมัคร ที่ประสงค์จะเข้า
 มาศึกษาต่อในมหาวิทยาลัยมหาจุฬาลงกรณราชวิทยาลัย

# รับนิสิตใหม่

### ค้นหาและตรวจสอบข้อมูลผู้สมัคร [เลือก]

### กรุณาเลือกรายการที่ต้องการโดยคลิ๊กที่ [ เลือก ]

เมื่อเลือกค้นหาและตรวจสอบข้อมูลผู้สมัคร จะปรากฏหน้าจอใหม่ ให้ค้นหาข้อมูลผู้สมัคร ได้โดยใส่รายละเอียดต่างๆ ลงไป แล้วกดค้นหา จะได้ผลลัพธ์ออกมา ถ้าใส่ข้อมูลเข้าไปอย่างถูกต้อง สำหรับช่วยอำนวยความสะดวกแก่ผู้สมัคร และใช้ตรวจสอบความถูกต้องของข้อมูลผู้สมัครอีกทางหนึ่ง ด้วย

| Mahachulalongkorn | <mark>สาดการณราชวิทยาดัย</mark> MCU Home <mark>  Search   Contacts   Study   Even</mark> ts   Site Map   Thai / Eng<br>rajavidyalaya University เปลี่ยนไปดามหน้า page นั้น ๆ                                                                                                    |  |
|-------------------|----------------------------------------------------------------------------------------------------|--|
| 🔶 ลอบกจับ         | ค้นหาและตรวจสอบข้อมูลผู้สมัคร                                                                                                    |  |
|                   | ปีการศึกษา ∢2548 ▶ / 1 2 <b>3</b><br>รหัสประจำคัว 48*                                                                                                    |  |
|                   | รั้ย มามสกุล                                                                                                    |  |
|                   | สถานภาพ<br>จำนวนรายการที่ได้จากการล้นหาไม่เกิน 25 ▼ ติ้นหา                                                                                                    |  |
|                   | - คำแนะนำ                                                                                                    |  |
|                   | <ol> <li>ถ้าต้องการค้นหาผู้สมัครที่มีเลขประจำตัวขึ้นดันด้วย 41 ให้ป้อน 41*</li> <li>ถ้าต้องการค้นหาผู้สมัคร.ที่มีชื่อขึ้นดันด้วย สม ให้ป้อน สม*</li> <li>ถ้าต้องการค้นหาผู้สมัครที่มีชื่อลงท้ายด้วย ชาย ให้ป้อน *ชาย</li> <li>4. ระบุจำนวนผลลัพธ์ของรายชื่อที่ด้องการ</li> <li>5. กดปุ่ม เพื่อเริ่มทำการค้นหาตามเวื่อนไข</li> </ol> |  |
|                   | o. ถากาหระบุรหสบระจาตรแสงคนหาเมพบ เหระบุเพยงขอ - สกุลของกาน                                                                                                    |  |

۲

( )

 $( \bullet )$ 

ผลที่ได้จากการระบุเงื่อนไขที่ใช้ในการค้นหา

# ค้นหาและตรวจสอบข้อมูลผู้สมัคร

### ใช้เม้าส์คลิ๊กที่รหัสประจำดัวเพื่อดูรายละเอ**ีย**ด

- 1 480001 พระสุวิน ขนฺติโก
- 2 480002 พระศุภโชค สุภาจาโร
- 3 480003 พระม<sup>ู่</sup>หาศักดิ์ชัยวรเมธี
- 4 480004 พระมหาสายชล สิริเมธี
- 5 480005 พระชาตรีอธิปญโต

้ใช้เมาส์คลิกที่รหัสประจำตัวผู้สมัครเพื่อตรวจสอบข้อมูล

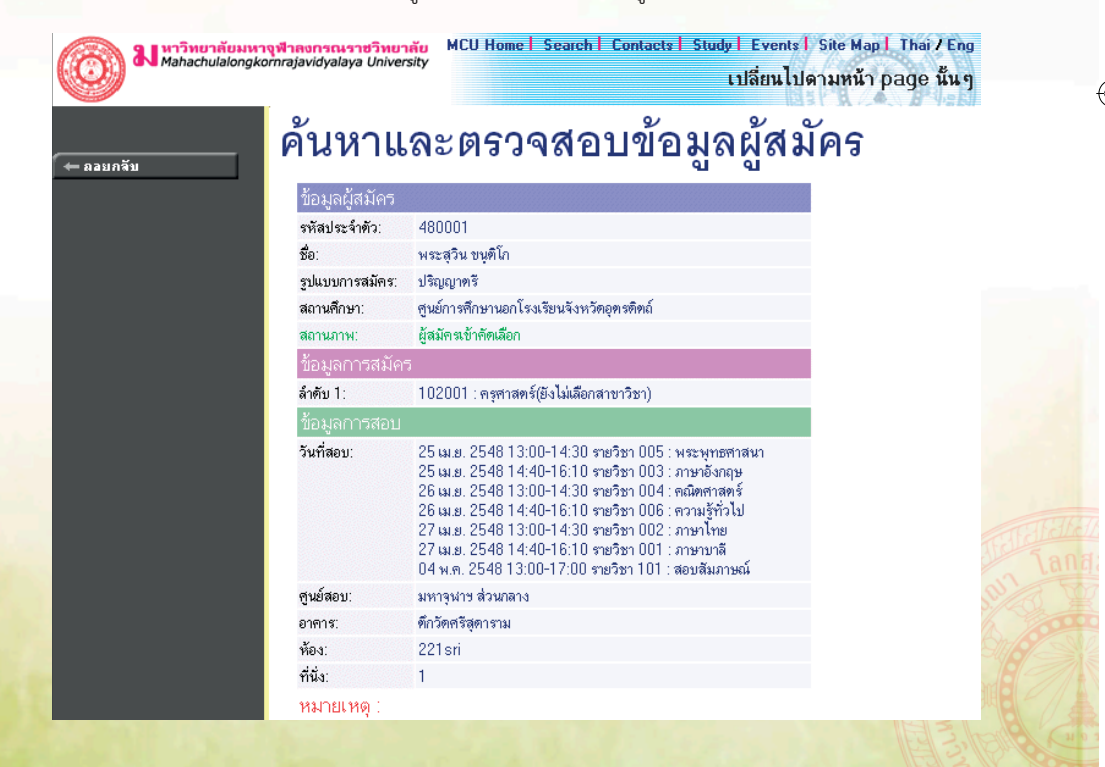

۲

ดส สำนักทะเบียนและวัดผล

09/25/2017 16:14:15

สำหรับนิสิต และบุคคลทั่วไป จะใช้ข้อมูลจากเว็บได้ทุกเมนูข้างต้น ตั้งแต่ *เมนูวิชาที่เปิดส*บบ (หัวข้อ ๒.๒) จนถึง *เมนูรับนิสิตใหม่ (หัวข้อ ๒.๑๐)* แต่เมื่อท่านเข้าสู่ระบบ โดยเลือกที่เมนู "เข้าสู่ ระบบ"เมนูที่เปิดให้ใช้ด้านซ้ายจะเปลี่ยนไป จะเป็นเมนูสำหรับนิสิตเท่านั้น และจะมีข้อมูลต่างๆ ไว้ สำหรับให้นิสิตใช้งานระบบบริการการศึกษาอย่างเต็มระบบ ดังจะได้อธิบายต่อจากนี้ไป

۲

### ๒.๑๑ ข่าวประกาศ และการเข้าสู่ระบบ

| Mahachulalongko                        | ม <del>ที่กลงกรณราชวิทยาลัย</del> MCU Home <mark>  Search   Contacts   Study  </mark> Events   Site Map   Thai / Eng<br>mrajavidyalaya University<br>เปลี่ยนไปดามหน้า page นั้น ๆ |
|----------------------------------------|----------------------------------------------------------------------------------------------------|
| X ออกจากระบบ                           | พระมหาจิรศักดิ์ สิริปญโญ                                                                                                    |
| <ul> <li>เปลี่ยนรหัสผ่าน</li> </ul>    | ลิ่มอี่พ้อมอันด้องแม่มอ้อออออส์อมอ                                                                                                    |
| • ลงทะเบียน                            | ยหมดมหวาน เพื่อรูกการแบรแบบ เริ่มเหม                                                                                                    |
| <ul> <li>ผลการลงทะเบียน</li> </ul>     |                                                                                                    |
| • ตารางเรียน/สอบ                       |                                                                                                    |
| <ul> <li>ระเบียนประวัติ</li> </ul>     | ระบบบรการการศกษา                                                                                                    |
| <ul> <li>ภาระค่าใช้จ่าย/ขุน</li> </ul> | ปานเครือข่ายอินเทอร์เน็ด                                                                                                    |
| • ผลการศึกษา                           |                                                                                                    |
| • ตรวจสอบจบ                            | มี<br>เมื่อ เส้น สองข่าวจะไรขอวสสี จะไส้ๆ                                                                                                    |
| <ul> <li>เขียนคำร้อง</li> </ul>        | พนทแลตจึง 110 ระกาศแจนสต                                                                                                    |
| • ทะเบียนรายชื่อ                       |                                                                                                    |
| • เสนอความคิดเห็น                      |                                                                                                    |
| • สลิติการเข้าใช้ระบบ                  |                                                                                                    |

เมื่อนิสิต "เข้าสู่ระบบ" จะปรากฏชื่อนิสิต ด้านบน แสดงให้รู้ว่านิสิตได้เข้ามาในระบบด้วย Login ของนิสิตเอง และจะมีหน้าข่าวประกาศจะแสดงประกาศที่ส่งมาให้นิสิตโดยตรง นิสิตควรหมั่น เข้ามาตรวจสอบดูข่าวประกาศนี้เป็นระยะๆ ทางด้านซ้ายมือของหน้าจอจะแสดงถึงฟังก์ชันต่างๆ ที่นิสิต สามารถกระทำได้เช่น เปลี่ยนรหัสผ่าน, ลงทะเบียน, ดูผลลงทะเบียนเรียน, ดูประวัติของนิสิต, ตรวจ สอบภาระค่าใช้จ่ายและทุนการศึกษา, ดูผลการศึกษา, ตรวจสอบการจบการศึกษา, ดูตารางเรียน/สอบ ของปี/ภาคการศึกษาปัจจุบัน, เสนอความคิดเห็น, คำสั่งให้ระงับการใช้ระบบชั่วคราว หรือให้ติดต่อเจ้า หน้าที่โดยด่วน จะมีข้อความขึ้นมาเตือนให้นิสิตไปดำเนินการก่อนที่จะใช้งานระบบได้ต่อไป

เมนู <mark>"ลงทะเบียน"</mark>จะเปลี่ยนไปตามวันเวลาที่อยู่ในปฏิทินการศึกษา เช่น ถ้าไม่อยู่ในช่วงลง ทะเบียน เมนูนี้จะหายไป ถ้าอยู่ในช่วงลงทะเบียนเรียนช้า เมนูจะปรากฏข้อความว่า "ลงทะเบียนช้า" หรือถ้าอยู่ในช่วงการลงทะเบียนเพิ่มถอนรายวิชา เมนูจะปรากฏข้อความว่า "ลงทะเบียนเพิ่ม-ถอน รายวิชา"

<mark>ข้อควรระวัง</mark>ไม่อนิสิตเสร็จสิ้นการใช้งานแล้ว นิสิตจะต้องออกจากระบบทุกครั้ง โดยการคลิก ที่เมนู *"ออกจากระบบ"* เพื่อป้องกันไม่ให้ผู้อื่นเข้ามาใช้งานแทนนิสิตได้ ส่วนในกรณีที่นิสิตลืมคลิกที่เมนู *"ออกจากระบบ"* ระบบจะทำการตัดนิสิตออกจากระบบโดยอัตโนมัติภายในเวลาไม่เกิน ๑๕ นาที

สำนักทะเบียนและวัดผล ๒๐

 $( \bullet )$ 

### ๒.๑๒ เปลี่ยนรหัสผ่าน

นิสิตสามารถทำการเปลี่ยนรหัสผ่านได้บ่อยครั้งเท่าที่ต้องการ โดยการเลือกเมนู "เปลี่ยน รหัสผ่าน" ก่อนการเปลี่ยนรหัสผ่าน นิสิตควรตรวจสอบดูที่แป้นพิมพ์ก่อนว่า ขณะนี้เป็นภาษาไทย/ หรือภาษาอังกฤษ และมีการกดแป้น CAP LOCK ค้างไว้หรือไม่ ถ้านิสิตลึมรหัสผ่านที่ใช้อยู่ในปัจจุบัน ให้นิสิตติดต่อเจ้าหน้าที่โดยตรง

### วิธีใช้งาน

- ๑. นิสิตคลิกที่เมนู "เปลี่ยนรหัสผ่าน"
- ๒. ใส่รหัสผ่านเดิมที่เคยใช้อยู่ในปัจจุบัน
- ๓. ใส่รหัสผ่านใหม่ ครั้งที่ ๑
- ๔. ใส่รหัสผ่านใหม่ ซ้ำอีกครั้งให้ตรงกับครั้งที่ ๑
- ๕. คลิ้กที่ปุ่ม "เปลี่ยนรหัสผ่าน"

| ∫ → กอนเรล → โ                                                     | เปลี่ยนรหัสผ่าน 🦲 ใส่รหัสผ่านเดิมที่ใช้อยู่                             |
|--------------------------------------------------------------------|-------------------------------------------------------------------------|
| adu a vud                                                          | รหัสผ่านเดิม<br>รหัสผ่านใหม่ <u>b. ป้อนรหัสผ่านใหม่ครั้งที่ ๑</u>       |
| คลกทบุม "ถอยกลบ" เพอ<br>ย้อนกลับไปที่หน้าข่าวประกาศ<br>สำหรับนิสิต | ยืนยันรหัสผ่านใหม่ ๓. ป้อนรทัสผ่านใหม่ซ้ำ<br>๓. ป้อนรทัสผ่านใหม่ซ้ำ<br> |
|                                                                    | ๔. คลิกที่ปุ่ม "เปลี่ยนรหัสผ่าน"                                        |

### ๒.๑๓ ลงทะเบียน

นิสิตสามารถทำการลงทะเบียนเรียนได้โดยการเลือกเมนู "ลงทะเบียน" ระบบจะนำนิสิตไป สู่จอภาพรับลงทะเบียน ดังรูปต่อไปนี้

### • วิธีการเข้าระบบลงทะเบียน

• ลงทะเบียน

เพื่อเข้าสู่หน้าลงทะเบียน ซึ่งเมนูนี้จะ ปรากฏในช่วงลง

กดปุ่ม <mark>ทะเบียนเท่านั้น</mark>

🖢 สำนักทะเบียนและวัดผล

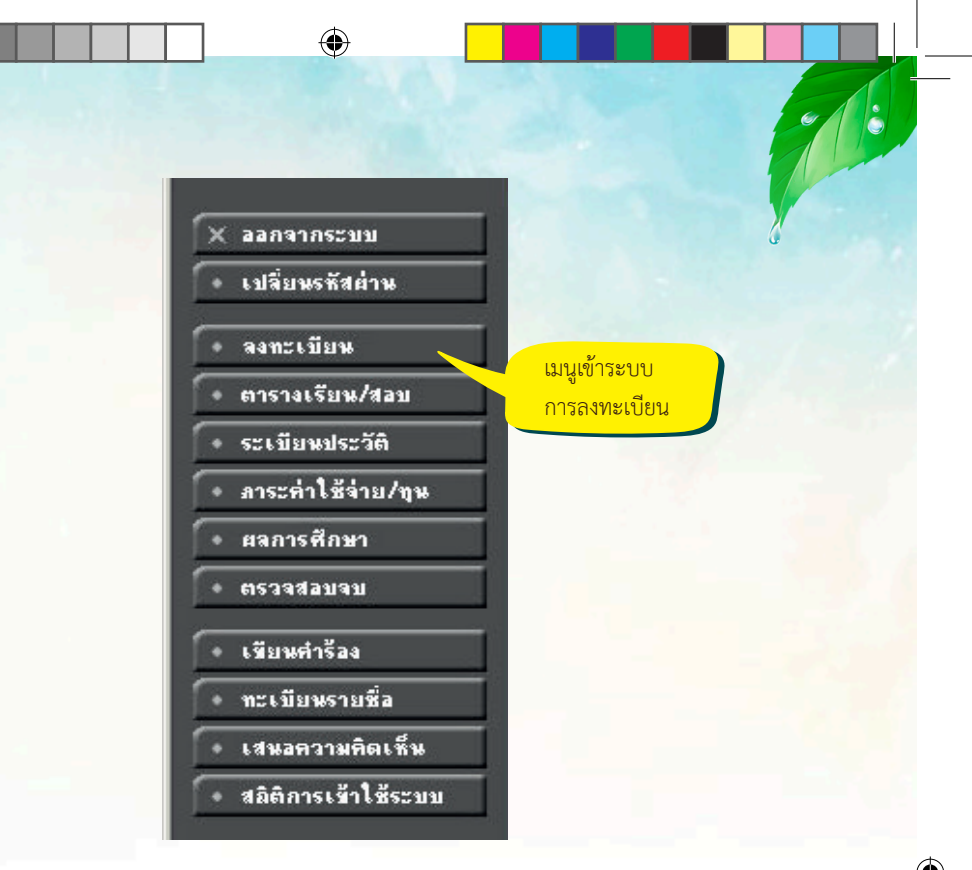

### วิธีในการลงทะเบียน และวิธีใช้เมนูย่อยต่างๆ

เมื่อนิสิตกดปุ่ม <mark>"ลงทะเบียน"</mark> จะเปลี่ยนหน้าจอ เพื่อใช้ทำการลงทะเบียน ในหน้าจอนี้จะ เกิดเมนูย่อยต่างๆ ที่ใช้อำนวยความสะดวกในการลงทะเบียน เช่น ปุ่มแสดงหลักสูตร ปุ่มค้นหารายวิชา ปุ่มคำนวณค่าใช้จ่าย ปุ่มแสดงตารางเรียน ตารางสอบ เป็นต้น

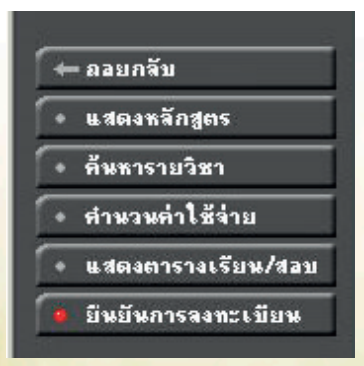

### • ขั้นตอนการลงทะเบียน

 ๑. นิสิตสามารถค้นหาวิชา (สามารถใช้สัญลักษณ์ \* เพื่อค้นหาทั้งหมดได้) ที่ต้องการลง ทะเบียนจากการ พิมพ์รหัสหรือชื่อ ของวิชา ที่ต้องการลงทะเบียน แล้วกดปุ่ม (สิ้นหา) รายชื่อวิชา ที่เราค้นหาก็จะขึ้นมา เพื่อให้นิสิตเลือก

۲

สำนักทะเบียนและวัดผล เฮเฮ

۲

09/25/2017 16:14:16

พระมหาจิรศักดิ์ สิริปญุโญ

# รายวิชาที่ต้องการลงทะเบียน

| ภาคการศึกษาที่ 1/2548            | เลือกหน้าจอบัง                 | นทึกแบบ ปกติ <b>พิเศษ</b> |                                 |                                                                      |
|----------------------------------|--------------------------------|---------------------------|---------------------------------|----------------------------------------------------------------------|
| รหัสวิชา                         | ชื่อรายวิชา                    | หน่วยกิด หมุ่             | แบบ                             | เวลา                                                                 |
|                                  |                                |                           |                                 |                                                                      |
| 301*                             |                                | 1                         | ค้นหา ตรวจสอบ                   | ตึงรายวิชาจากแผน                                                     |
| รหัสวิชา ลง                      | ชื่อรายวิชา                    | หน่วยกิด หมุ่ รับ         | บ/เหลือ ในแผน                   | เวลา                                                                 |
| รายวิชาที่สำ                     | ารองที่นั่งไว้สำหรับท่าน       |                           |                                 |                                                                      |
| ระดับปริถุ                       | เญาตรี                         | มหาจุฬาฯ ส่วน             | กลาง                            |                                                                      |
| 301302 👾 ภาษาศาสต<br>• นายครร    | รรไทย 1<br>ชิต จามรมาน         | 3 (3-0-6) <b>01</b> 9     | 99/ <b>98</b> 🔲<br>กรองให้      | WE13:00-14:40 <u>113sri</u><br>ME 07/05/48 14:00-16:00 <u>113sri</u> |
| 301302 👾 ภาษาศาสต<br>• ศ.พิเศษ   | ร์ไทย 1<br>จำนงค์ ทองประเสริฐ  | 3 (3-0-6) <b>02</b> 9     | 99/ <b>99 </b> 🗖<br>ารองให้     | TU13:00-14:40 <u>111sri</u><br>FE 04/03/48 14:00-15:00 <u>111sri</u> |
| 301308 💘 วรรณกรรม<br>🖊 • ศ.พิเศษ | สุนทรภู่<br>จำนงค์ ทองประเสริฐ | 2 (2-0-4) <b>01</b> 9     | 99/ <b>98</b> 🗖<br>กรองให้<br>— | WE15:45-18:30 <u>111sri</u><br>ME 06/02/48 13:00-14:00 <u>113sri</u> |
| <u> </u>                         | d                              |                           | _                               |                                                                      |

ใช้เมาส์คลิกที่รูปรถเข็นเพื่อ เลือกรายวิชาที่ต้องการลง ทะเบียน

๒. ทำการเลือกวิชาที่ต้องการลงทะเบียนโดยคลิกที่ รูปตะกร้า วิชาที่เลือกจะเลื่อนขึ้นไปข้างบน แสดงว่านิสิตได้ เลือกวิชานั้นๆ เพื่อที่จะลงทะเบียน

#### พระมหาจิรศักดิ์ สิริปญโญ

## รายวิชาที่ต้องการลงทะเบียน

| ภาคการศึกษาที | 1/2548                             | เลือกหน้าจอบันทึกแบบ | ปก <mark>ฑิ พิเศ</mark> ษ |        |                       |         |                                                                      |
|---------------|------------------------------------|----------------------|---------------------------|--------|-----------------------|---------|----------------------------------------------------------------------|
| รหัสวิชา      | ซื้อรายวิชา                        | I                    | หน่วยกิด                  | หมุ่   | u                     | บบ      | เวลา                                                                 |
| 101402 [au    | ] สาธารณสุขในพระไตรปิฏก            |                      | 2                         | 01     | G                     | D       |                                                                      |
| 201301 [au    | ] พุทธธรรมสำหรับกรู                |                      | 2                         | 01     | G                     | D       | MO13:00-14:40 111sri                                                 |
| 301302 [au    | ] ภาษาศาสตร์ไทย 1                  |                      | З                         | 01     | G                     | Ð       | WE13:00-14:40 <u>113sri</u><br>ME 07/05/48 14:00-16:00 <u>113sri</u> |
| 301308 [au    | ] วรรณกรรมสุนทรภู่                 |                      | 2                         | 01     | G                     | D       | WE15:45-18:30 <u>111sri</u><br>ME 06/02/48 13:00-14:00 <u>113sri</u> |
| 301310 [au    | ] หลักและศิลปะการอ่าน              |                      | 2                         | 01     | 9                     | D       | TH13:00-14:40 <u>111sri</u><br>ME 09/02/48 14:00-16:00 <u>113sri</u> |
| 404404 [au    | ] เศรษฐศาสตร์แนวพุทธ               |                      | 2                         | 01     | G                     | D       |                                                                      |
| ระบุรหัสวิชา  |                                    | จำนวนหน่วยกิตรวร     | N 13                      |        |                       |         | ค่าใช้จ่าย <b>475.00</b>                                             |
| *             | ใช้เบาส์คลิ๊ก [ ลบ                 | 1 เพื่อลบวิชา        |                           |        | ด้นหา                 | ตรวจสอบ | ตึงรายวิชาจากแผน                                                     |
| รหัสวิชา ลง   |                                    | 1.10.00.01           | หน่วยกิด                  | หมุ่   | รับ/เหลือ             | ในแผน   | เวลา                                                                 |
| ราะ           | ยวิชา <mark>ง ที่ไม่ต้องการ</mark> | J                    |                           |        |                       |         |                                                                      |
|               | ระดับปริญญาตร                      |                      | มหาจุฬา                   | เฯ ส่ว | นกลาง                 |         |                                                                      |
| 101402 📜      | ′ สาธารณสุขในพระไตรปิฏก            |                      | 2 (2-0-4                  | 01     | 999/ <mark>999</mark> |         |                                                                      |

๓. ทุกครั้งที่ทำการเลือกรายวิชา ระบบจะทำการตรวจสอบความถูกต้องในการลงทะเบียน เช่น เวลาเรียนซ้ำ เวลาและวันสอบซ้ำ หรือลงทะเบียนน้อยกว่าที่กำหนด โดยจะขึ้นแสดงข้อความสีแดง บริเวณด้านล่างของกรอบรายวิชาที่เลือก แสดงข้อความการผิดพลาดที่เกิดขึ้น

๙. และเมื่อนิสิต ไม่ต้องการเลือกวิชานั้นๆ ที่เลือกไปแล้ว ในข้อที่ ๓ นิสิตสามารถทำการลบ วิชาออกจากการเลือกโดยคลิกที่ คำว่า *[ลบ]* หลังรายวิชานั้นๆ ออกไปได้

۲

๒๓ สำนักทะเบียนและวัดผล

09/25/2017 16:14:16

### การคำนวณค่าใช้จ่าย

นิสิตสามารถเข้าไปดูค่าใช้จ่ายของรายวิชาที่ลงทะเบียนไป โดยเลือกที่เมนู *คำนวณค่าใช้จ่าย* นิสิตจะสามารถดูรายการค่าใช้จ่ายในการลงทะเบียนครั้งนี้ ทั้งหมดได้ก่อนที่จะยืนยันการลงทะเบียนได้ โดยกดเข้าไปที่เมนู "*คำนวณค่าใช้จ่าย*" นี้ หลังจาการเลือกรายวิชาที่ลงทะเบียนเสร็จเรียบร้อยแล้ว

۲

| อางาร์<br>พิพา<br>มี Mahachulalongkor | สาดงกรณราชวิทยาลัย<br>rajavidyalaya University             | cts Study   Events   Site Map   Thai / E<br>เปลี่ยนไปดามหน้า page นั้น |
|---------------------------------------|------------------------------------------------------------|------------------------------------------------------------------------|
| ← ถอบกจับ                             | <u>ค่าลงทะเบียน</u>                                        | •                                                                      |
|                                       | สำคับรายการ                                                | จำนวนเงิน                                                              |
|                                       | <ol> <li>ค่าลงทะเบียนเรียนวิชาเรียน ***</li> </ol>         | 325.00                                                                 |
|                                       | <ol> <li>ค่าบำรุงศูนย์</li> </ol>                          | 50.00                                                                  |
|                                       | <ol><li>ค่าปารุง IT</li></ol>                              | 100.00                                                                 |
|                                       |                                                            | รวม 475.00                                                             |
|                                       | *** <u>หมายเหตุ</u> : ค่าลงทะเบียนเรียนวิชาเรียน 325.00บาท | เ ประกอบด้วยรายการดังต่อไปนี้                                          |
|                                       | <ol> <li>101402, สาธารณสุขในพระไตรปิฏก</li> </ol>          | 50.00                                                                  |
|                                       | <ol><li>201301, พุทธธรรมสำหรับครู</li></ol>                | 50.00                                                                  |
|                                       | <ol> <li>301302, ภาษาศาสตร์ไทย 1</li> </ol>                | 75.00                                                                  |
|                                       | <ol><li>301308, วรรณกรรมสุนทรฎ่</li></ol>                  | 50.00                                                                  |
|                                       | <ol><li>301310, หลักและศิลปะการอ่าน</li></ol>              | 50.00                                                                  |
|                                       | <ol><li>404404, เศรษฐศาสตร์แนวพุทธ</li></ol>               | 50.00                                                                  |

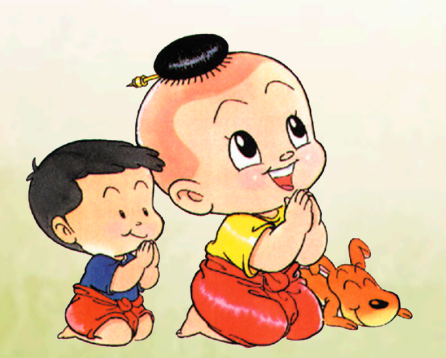

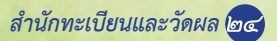

 $( \bullet )$ 

۲

### • ตารางเรียนตารางสอบ

นิสิตสามารถดู ตารางเรียนและตารางสอบของรายวิชาที่นิสิตเลือกลงทะเบียน ก่อนการ ยืนยันการ ลงทะเบียนได้โดยเลือกปุ่ม *"ตารางเรียนตารางสอบ"* เพื่อดูวันเวลาเรียนได้ว่าเป็นอย่างไร หลังจากที่เลือกวิชาลงทะเบียนไว้แล้ว

| Mahachulalongkornraja | ง <mark>กรณราชวิทยา</mark><br>widyalaya Univer | ău MCUHom<br>sity                  | e   Search   Co       | ntact | ะl Studyl Even<br>เปลี่ยนไ          | ts   Site Map   Th<br>.ปดามหน้า pag | ai/Eng<br>e นั้นๆ |
|-----------------------|------------------------------------------------|------------------------------------|-----------------------|-------|-------------------------------------|-------------------------------------|-------------------|
| W                     | ระมหาจิรศักดิ์                                 | สิริปญโญ                           |                       |       |                                     | and at the day of a second second   | 1 4/ 100          |
| 🔶 ลอบกลับ             | ารางเรีย                                       | น/สอบขอ                            | เงรายวิชาข์           | ทีเลื | อกลงทะเว๋                           | ไยน                                 |                   |
| Day                   | /Time13:00-                                    | 14:00 14:00-1                      | 5:0015:00-16:0        | 1016  | :00-17:00 17:00                     | -18:0018:00-19:0                    | )0                |
| ă                     | unš (2                                         | 201301<br>) 1, 111sri<br>2         |                       |       |                                     |                                     |                   |
| อัง                   | งการ                                           |                                    |                       |       |                                     |                                     |                   |
|                       | ща (З                                          | 3 <b>01302</b><br>) 1, 113sri<br>2 |                       |       | <b>301308</b><br>(2) 1, 111sr<br>2  | i                                   |                   |
| ພຄ                    | ทัสบดี (2                                      | <b>301310</b><br>) 1, 111sri<br>2  |                       |       |                                     |                                     |                   |
|                       | ากร์                                           |                                    |                       |       |                                     |                                     |                   |
| * ข้อมุ               | แลที่ปรากฏอยู่ใน                               | การางเรียนประก                     | อบด้วย รหัสวิชา (     | จ้านว | นหน่วยกิด) กลุ่ม, ท้                | ้องเรียนและอาการ 🕫                  | ามลำคับ           |
|                       |                                                |                                    | ดาราง                 | สอบ   |                                     |                                     |                   |
|                       | รหัสวิชา                                       | ชื่อร                              | ายวิชา                | หมุ่  | สอบกลางภาค                          | สอบปลายภาค                          |                   |
|                       | 101402                                         | สาธารณสุขในพระ<br>Heath Care In    | ะไตรปฏก<br>Tipitaka   | 1     | -                                   |                                     |                   |
|                       | 201301                                         | พุทธธรรมสำหรับ<br>Buddhadham       | กฐ<br>ma for Teachers | 1     |                                     |                                     |                   |
|                       | 301302                                         | ภาษาศาสตร์ไทย<br>Thai Linguisti    | l<br>csl              | 1     | (C) 7 พ.ค. 2548<br>เวลา 14:00-16:00 |                                     |                   |

กดปุ่ม **"ถอยกลับ"** เพื่อกลับไปหน้าที่แล้ว และเมื่อนิสิตพึงพอใจ กับวิชาที่เลือกเพื่อที่จะลง ทะเบียนในเทอมนี้แล้ว ขั้นตอนต่อไปจากนี้คือการ **"ยืนยันการลงทะเบียน"** เพื่อบอกให้ระบบได้ทราบ ว่านิสิตได้ทำการ ลงทะเบียนแล้ว ในขั้นตอนนี้ถือว่าเป็นขั้นที่สำคัญที่สุดของการลงทะเบียนออนไลน์นี้ เพราะว่าถ้านิสิตเพียงแต่เลือกรายวิชาไว้แต่ไม่ได้ <u>กดปุ่ม **"ยืนยันการลงทะเบียน"** ระบบจะถือว่านิสิต</u> <u>ได้เข้ามาเลือกรายการเท่านั้นแต่ไม่ได้ลงทะเบียน</u> ซึ่งจะทำให้นิสิตท่านอื่นๆ เข้ามาเลือกลงทะเบียนและ กดปุ่มยืนยันผลการลงทะเบียนก่อน ได้ที่นั่งเรียนไปก่อน และอาจจะทำให้นิสิตไม่สามารถลงทะเบียน วิชานั้นได้ (ในกรณีที่วิชานั้นจำกัดจำนวนผู้เรียนไว้)

๒๕ สำนักทะเบียนและวัดผล

### • การยืนยันการลงทะเบียน

เมื่อนิสิตมั่นใจในการเลือกวิชาที่ต้องการลงทะเบียนแล้ว ให้ทำการยืนยัน โดยกดที่ปุ่ม *"ยืนยัน* การ ลงทะเบียน" หลังจากนั้นให้ตรวจสอบความถูกต้องแล้ว <u>ต้องกดปุ่ม *"ยืนยันการลงทะเบียน"* อีก</u> <u>ครั้งที่บริเวณตรงกลางหน้าจอ</u> ถ้าผลของการตรวจสอบรายวิชาที่ถูกเลือกนั้นไม่ผ่านจะไม่สามารถยืน การลงทะเบียนได้ต้องกลับไปปรับเปลี่ยนรายวิชาใหม่

A

# ยืนยันการลงทะเบียน

### นิสิตโปรดตรวจสอบรายการลงทะเบียน เมื่อนิสิดมั่นใจแล้วให้กดปุ่ม กรุณากดปุ่ม ยืนยันการลงทะเบียน

| รายวิชาที่ด้องการลงทะเบียน |                                                      |                  |          |      |  |  |  |
|----------------------------|------------------------------------------------------|------------------|----------|------|--|--|--|
| รหัสวิชา                   | —— ชื่อรายวิชา ——                                    | แบบการศึกษา      | หน่วยกิด | หมุ่ |  |  |  |
| 101402                     | สาธารณสุขในพระไตรปิฏก<br>Heath Care In Tipitaka      | GD               | 2        | 1    |  |  |  |
| 201301                     | พุทธธรรมสำหรับครู<br>Buddhadhamma for Teachers       | GD               | 2        | 1    |  |  |  |
| 301302                     | ภาษาศาสตร์ไทย 1<br>Thai Linguistics I                | GD               | 3        | 1    |  |  |  |
| 301308                     | วรรณกรรมสุนทรภู่<br>Literary Works of Sunthon Phu    | GD               | 2        | 1    |  |  |  |
| 301310                     | หลักและคิลปะการอ่าน<br>Principles and Art of Reading | GD               | 2        | 1    |  |  |  |
| 404404                     | เศรษฐศาสตร์แนวพุทธ<br>Buddhist Economics             | GD               | 2        | 1    |  |  |  |
|                            |                                                      | จำนวนหน่วยกิตรวม | 13       |      |  |  |  |

| ดารางสอบ |                                                   |      |                                       |                |  |  |  |  |
|----------|---------------------------------------------------|------|---------------------------------------|----------------|--|--|--|--|
| รหัสวิชา | —— ชื่อรายวิชา ——                                 | หมุ่ | สอบกลางภาค                            | สอบปลาย<br>ภาค |  |  |  |  |
| 101402   | สาธารณสุขในพระไตรปิฏก<br>Heath Care In Tipitaka   | 1    |                                       | -              |  |  |  |  |
| 201301   | พุทธธรรมสำหรับครู<br>Buddhadhamma for<br>Teachers | 1    |                                       | -              |  |  |  |  |
| 301302   | ภาษาศาสตร์ไทย 1<br>Thai Linguistics I             | 1    | (C) 07 พ.ศ. 2548 เวลา 14:00-<br>16:00 |                |  |  |  |  |

หลังจากกดปุ่มยืนยันการลงทะเบียน ระบบจะแสดงข้อความการยืนยันการลงทะเบียนพร้อม ทั้งแสดงยอดเงินที่ต้องชำระทั้งหมด หลังจากนั้นให้กดที่ปุ่ม ผลการลงทะเบียน เพื่อดูรายละเอียดในการ ลงทะเบียน

สำนักทะเบียนและวัดผล เฮอ

( )

พระมหาจิรศักดิ์ สิริปญุโญ

# ยืนยันการลงทะเบียน

### Congratulations!

\* ระบบทำการสำเร็จ \*

กรุณา Click ที่ปุ่มเพื่อดูผลการลงทะเบียน ผลลงทะเบียน

ให้นิสิตตรวจสอบยอดเงินค่าลงทะเบียนทั้งหมด แล้วนำยอดดังกล่าว ไปทำการชำระเงินที่ธนาคาร

ท่านมียอดเงินค้างชำระทั้งหมด 475.00 บาท

หลังจากกดปุ่มผลการลงทะเบียน ระบบจะแสดงรายชื่อวิชาที่เราได้ลงทะเบียนเรียบร้อยแล้ว จากนั้นนิสิตสามารถพิมพ์ใบแจ้งยอดเพื่อไปชำระเงินที่ธนาคารตามที่มหาวิทยาลัยกำหนดได้

### พระมหาจิรศักดิ์ สิริปญโญ

ผลลงทะเบียน

ปีการศึกษา ◀2548 ▶ / 1

| รายวิชาที่ลงทะเบียนทั้งหมด<br>รหัสวิชา — ชื่อรายวิชา — แบบการศึกษา หน่วยกิด ห<br>101402 สาธารณสุขโนหระโครปฏก GD 2 | ₁มุ่เกรด<br>1  |
|----------------------------------------------------------------------------------------------------|----------------|
| รหัสวิชา <u>ซ้อรายวิชา</u> แบบการศึกษา หน่วยกิด ห<br>101402 สาธารณสุขโนพระโตรปฏก GD 2                             | หมุ่ เกรด<br>1 |
| 101402 สาธารณสุขในพระไทรปฏก GD 2                                                                                  | 1              |
| Heath Care In Tipitaka                                                                                            |                |
| 201301 ษุทธธรรมสำหรับครู GD 2<br>Buddhadhamma for Teachers                                                        | 1              |
| 301302 ภาษาศาสตร์โทย1 GD 3<br>ThaiLinguisticsI                                                                    | 1              |
| 301308 วรรมสุมทรภู่ GD 2<br>Literary Works of Sunthon Phu                                                         | 1              |
| 301310 หลักและคิดปะการอ่าน GD 2<br>Principles and Art of Reading                                                  | 1              |
| 404404 เศรษฐศาสตร์แนวพุทธ GD 2<br>BuddhistEconomics                                                               | 1              |
| จำนวนหน่วยกิดรวม 13                                                                                               |                |

|      | ประวัติการทำรายการลงทะเบียน |        |                                                 |              |      |                |  |  |  |  |
|------|-----------------------------|--------|-------------------------------------------------|--------------|------|----------------|--|--|--|--|
| ลำดั | ⊔ วันที่/รหัส<br>วิชา       | รายการ | —— ชื่อรายวิชา ——                               | หน่วย<br>กิด | หมุ่ | พิมพ์<br>เมื่อ |  |  |  |  |
| 1    | 9 เม.ย. 2548<br>101402      | ลง     | สาธารณสุขในพระไตรปิฏก<br>Heath Care In Tinitaka | 2            | 1    |                |  |  |  |  |

۲

๒๗ สำนักทะเบียนและวัดผล

indd 28.

09/25/2017 16:14:16

ใช้เมาส์คลิ๊กที่นี่เพื่อพิมพ์ใบแจ้ง

ยอดนำไปชำระเงินที่ธนาคาร

และเมื่อนิสิตได้นำใบแจ้งยอดไปชำระเงินที่ธนาคารแล้ว ในระบบจะทราบว่านิสิตได้ทำก้าร ลงทะเบียนในเทอมนั้นเรียบร้อยแล้ว หลังจากผ่านขั้นตอนการชำระเงินแล้ว จากขั้นตอนนี้จะถือว่าสิ้น สุดขบวนการ การลงทะเบียนออนไลน์

۲

### การเพิ่มหรือลดรายวิชา

หลังจากที่นิสิตลงทะเบียนไปแล้ว อาจจะต้องทำการ *เพิ่มหรือลดรายวิชา* ก็จะดำเนินการ ตามขั้นตอนเหมือนการลงทะเบียนข้างต้นทุกประการ โดยระบบจะมีปุ่ม *"เพิ่มหรือลดรายวิชา"* เกิด ขึ้นมาในช่วงเวลาท<u>ี่มหาวิทยาลัยเปิดการ "เพิ่มลดรายวิชา" ตามปฏิทินการศึกษา</u> ในช่วงการเพิ่มลด รายวิชา นอกจากนิสิตจะทำการเพิ่มลดรายวิชาได้ นิสิตยังสามารถเปลี่ยนกลุ่มเรียนให้เหมาะสมได้ อีกด้วย แต่ควรขึ้นอยู่กับความจำเป็น และดุลพินิจของท่านอาจารย์ที่ปรึกษาด้วย แต่เราไม่แนะนำให้ เปลี่ยนกลุ่มเรียนไปมา เพราะที่นั่งเรียนของนิสิตในกลุ่มวิชานั้นๆ อาจจะไม่เพียงพอ และจะส่งผลให้ นิสิตไม่สามารถลงเรียนในวิชานั้นได้

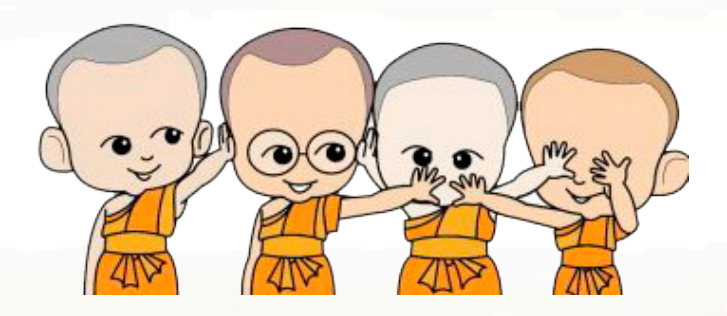

۲

### ๒.๑๔ ผลการลงทะเบียน

หลังจากที่นิสิตเสร็จสิ้นการยืนยันการลงทะเบียนเรียบร้อยแล้ว นิสิตสามารถตรวจสอบผล การลงทะเบียนได้โดยการคลิกที่ปุ่ม "ผลการลงทะเบียน" จากหน้าจอแสดงผลลัพธ์การยืนยันการลง ทะเบียน หรือนิสิตสามารถดูผลการลงทะเบียนในปี/ภาคการศึกษานี้จากหน้าจอข่าวประกาศถึงนิสิต โดยการคลิกที่เมนู "ผลการลงทะเบียน"

หน้าจอผลลงทะเบียนประกอบไปด้วยข้อมูลสองส่วน

๑. ตารางแสดงผลการลงทะเบียนเรียน ซึ่งจะแสดงผลลัพธ์สุดท้ายของรายวิชาทั้งหมดที่นิสิต ได้ลงไว้ในปี/ภาคการศึกษาปัจจุบัน

 ๒. ตารางแสดงประวัติการลงทะเบียน เป็นตารางแสดงประวัติการลงทะเบียนของปี/ภาค การศึกษาปัจจุบัน ซึ่งอาจจะประกอบไปด้วย การทำรายการลงทะเบียน, เพิ่มรายวิชา, ถอนรายวิชา, เปลี่ยนกลุ่มเรียน เป็นต้น

# ผลลงทะเบียน

### ปีการศึกษา ◀2548 ▶ / 1

|                       |                                     |                                                 | ระบบแส                  | ดงรายว่า                     | ชาทน                   | เสตลง                           |           |              |
|-----------------------|-------------------------------------|-------------------------------------------------|-------------------------|------------------------------|------------------------|---------------------------------|-----------|--------------|
|                       |                                     | พิมพ์ใบ                                         | ทะเบียนไว               | ว้ในปี/ภา                    | คการ                   | เศึกษา                          | กร        | 5 🐝 rd       |
|                       | รายวิ                               | ชาที่ลงทะเบียน <mark>/</mark>                   | ปัจจุบัน                |                              |                        |                                 |           |              |
| รหัสวิชา              | ชื่อ'                               | รายวิชา —— 🦯                                    | แบบการ                  | รศึกษา                       | หน่ว                   | วยกิด                           | หมุ่      | เกรด         |
| 101402                | สาธารณสุขในพระ<br>Heath Care In     | ไตรปิฏก<br>Tipitaka                             | G                       | C                            |                        | 2                               | 1         |              |
| 201301                | พุทธธรรมสำหรับค<br>Buddhadhamr      | រទ្វ<br>ma for Teachers                         | G                       | D                            |                        | 2                               | 1         |              |
| 301302                | ภาษาศาสตร์ไทย 1<br>Thai Linguistic  | sl                                              | G                       | D                            |                        | 3                               | 1         |              |
| 301308                | วรรณกรรมสุนทรภู่<br>Literary Works  | )<br>of Sunthon Phu                             | GD 2                    |                              | 2                      | 1                               |           |              |
| 301310                | หลักและศิลปะการย่<br>Principles and | กและคิลปะการอ่าน<br>inciples and Art of Reading |                         |                              | GD 2                   |                                 | 1         |              |
| 404404                | เสรษฐศาสตร์แนวห<br>Buddhist Econ    | รษฐศาสตร์แนวพุทธ<br>3uddhist Economics          |                         |                              |                        | 2                               | 1         |              |
|                       |                                     | จำนว                                            | านหน่วยก                | โดรวม                        | 1                      | 3                               |           |              |
|                       |                                     |                                                 |                         |                              |                        |                                 |           |              |
|                       | ประว                                | วัดิการทำรายการ                                 | ลงทะเบีย                | ่าน                          |                        |                                 |           |              |
| ลำดับ วันที่/<br>วิช  | รหัส รายการ<br>า                    | ชื่อรายวิช                                      | in —                    | ਸਪ<br>ਹੈ                     | ุวย<br>ด               | หมุ่                            | ារី<br>ដែ | ไมพ์<br>มื่อ |
| 1 9 เม.ย. 2<br>101402 | ปฏก<br>itaka                        | ระบบแ<br>ลงทะเท่<br>วิชา ล                      | สดงเ<br>ปียน 1<br>ดวิชา | ประวัติ<br>เช่น ละ<br>เปลี่ย | การท<br>เทะเเ<br>นกล่ะ | ำำรายกา<br>บียน, เพิ่<br>แเรียบ |           |              |

๒๙ สำนักทะเบียนและวัดผล

### ๒.๑๕ ตารางเรียนตารางสอบ

นิสิตสามารถตรวจสอบตารางเรียนและตารางสอบของตนเองได้จากเมนู *"ตารางเรียน/สอบ"* โดยนิสิตสามารถดูรายละเอียดของตารางเรียน ตารางสอบย้อนหลังได้ โดยการเลือกปี/ภาคการศึกษา ที่ต้องการ

۲

| Mahachulalongko | <mark>จุฬาลงกรณรา</mark><br>ornrajavidyalaya                            | <mark>ชวิทยาลัย</mark> <sup>H</sup><br>University            | CU Hom             | e   Search     | Contacts   Study | l Events   Site Map<br>เปลี่ยนไปดามหน้า | l Thai/Eng<br>Dage นั้นๆ |
|-----------------|-------------------------------------------------------------------------|--------------------------------------------------------------|--------------------|----------------|------------------|-----------------------------------------|--------------------------|
|                 | พระมหาจึ                                                                | เรศักดิ์ สิริปเ                                              | պնդյ               |                |                  | 112 X 1 34 72**                         | C. M TSDI                |
| 🔶 ลอยกจับ       | ตารางเ                                                                  | รียน/สอ                                                      | บของ               | เรายวิชา       | ที่ลงทะเบีย      | ยนไว้แล้ว                               |                          |
|                 | ชื่อ รื<br>สถานภาพ ก<br>คณะ ร<br>โปรแกรม<br>วิชา                        | จิรศักดิ์ สิริปณ<br>กำลังศึกษา<br>มนุษยศาสดร์<br>มนุษยศาสดร์ | เโญ<br>(ยังไม่ได้  | น์เลือกเอก)    |                  |                                         |                          |
|                 | อ.ที่<br>ปรึกษา<br>มีกระสัฒนา 2548 - 11 ระหว่าง 4 44/2548 - 10/4/2548 - |                                                              |                    |                |                  |                                         |                          |
|                 | Day/Time <sup>-</sup>                                                   | l 3:00-1 <b>4</b> :00                                        | 14:00-1            | 5:0015:00-1    | 6:0016:00-17:0   | 017:00-18:0018:00                       | -19:00                   |
|                 | าันทร์                                                                  | 20130<br>(2) 1, 11<br>2                                      | ) <b>1</b><br>1sri |                |                  |                                         |                          |
|                 | อังการ                                                                  |                                                              |                    |                |                  |                                         |                          |
|                 | ឃុទ                                                                     | <b>30130</b><br>(3) 1, 11<br>2                               | 12<br>3sri         |                | 3<br>(2)         | 0 <b>1308</b><br>1, 111sri<br>2         |                          |
|                 | พฤหัสบดี                                                                | <b>3013</b> 1<br>(2) 1, 11<br>2                              | .0<br>1sri         |                |                  |                                         |                          |
|                 | ศุกร์                                                                   |                                                              |                    |                |                  |                                         |                          |
|                 | * ข้อมูลที่ปราก                                                         | <b>ออยู่ในการางเร</b> ื                                      | ร้อนประก           | อบด้วย รหัสวิช | า (จำนวนหน่วยกิด | ) กลุ่ม, ห้องเรียนและอาเ                | ลาร ตามลำดับ             |

### ๒.๑๖ ระเบียนประวัติ

นิสิตสามารถตรวจสอบข้อมูลต่างๆ ของตัวเองได้จากเมนู *"ระเบียนประวัติ"* หากพบว่ามี ข้อมูลส่วนใดที่ไม่ถูกต้องเช่น ชื่อ, ชื่อสกุล, หมูโลหิต ให้นิสิตแจ้งต่อเจ้าหน้าที่

### วิธีใช้งาน

๑. คลิกที่เมนู "ระเบียนประวัติ" จากหน้าจอข่าวประกาศถึงตัวนิสิต

 ๒. เมื่อตรวจสอบข้อมูลเรียบร้อยแล้ว คลิกที่เมนู "ถอยกลับ" เพื่อย้อนกลับมาที่หน้าจอข่าว ประกาศ ดังรูปต่อไปนี้

สำนักทะเบียนและวัดผล ๓๐

۲

### พระมหาจิรศักดิ์ สิริปญโญ

ê

۲

## ระเบียนประวัติ

| ข้อมูลด้            | านการศึกษา         |                                                                    |                                       |              |
|---------------------|--------------------|--------------------------------------------------------------------|---------------------------------------|--------------|
| รหัสประจ์           | จำตัว:             | 4861203002                                                         |                                       |              |
| เลขที่บัตร          | ประชาชน:           | 2522112512                                                         | :321                                  |              |
| ชื่อ:               |                    | พระมหาจิรศักด์                                                     | ร์ สิริปญุโญ                          |              |
| ชื่ออังกฤษ          | e.                 | Phramaha                                                           |                                       |              |
| คณะ:                |                    | มนุษยศาสตร์                                                        |                                       |              |
| สูนย์:              |                    | มหาจุฬาฯ ส่วน                                                      | กลาง                                  |              |
| โปรแกรม             | วิชา:              | 3810300 มนุร                                                       | ษยศาสตร์ (ยังไม่ไ                     | ได้เลือกเอก) |
| วิชาโท:             |                    |                                                                    |                                       |              |
| ระดับการ            | ศึกษา:             | ปริญญาตรี                                                          |                                       |              |
| ชื่อปริญญ           | n:                 | มนุษยศาสตร์ (อ                                                     | ยังไม่ได้เลือกเอก)                    |              |
| ปีการศึกษ           | าที่เข้า:          | 2548 / 1<br>วันที่ -                                               |                                       |              |
| สถานภาพ             | ı:                 | กำลังศึกษา                                                         |                                       |              |
| วิธีรับเข้า:        |                    |                                                                    |                                       |              |
| วุฒิก่อนเข้         | กรับการศึกษา:      | ม.6                                                                |                                       |              |
| จบการศึก            | ษาจาก:             | กงไกรลาศวิทย                                                       | ı                                     |              |
| อ. ที่ปรึกษ         | łn:                |                                                                    |                                       |              |
| ผลการส์             | ศึกษา              |                                                                    |                                       |              |
|                     |                    | หน่วยกิตคำน<br>หน่วยกิตที่ผ่า<br>คะแนนเฉลี่ยส                      | วณ 18<br>น 18<br>เซสม 2.52            |              |
| ข้อมูลส่ว           | นบุคคล             |                                                                    |                                       |              |
| วัน เดือน ปี        | ไมโด (พ.ศ.):       | 25/1/250                                                           | 1                                     |              |
| จังหวัดที่เกื       | โค:                |                                                                    |                                       |              |
| สัญชาติ:            |                    | ไทย                                                                |                                       |              |
| ศาสนา:              |                    | พุทธ                                                               |                                       |              |
| หม่เลือด:           |                    |                                                                    |                                       |              |
| ที่อยู่             |                    | 276 ถนนเท<br>บางยี่เรือ<br>เขต/อำเภอ ร<br>กรุงเทพมหา<br>โทร: 02473 | อดไท<br>รนบุรี<br>เนคร 10600<br>22682 |              |
| ชื่อบิดา:           |                    |                                                                    |                                       |              |
| ชื่อมารดา:          |                    |                                                                    |                                       |              |
| ระวัต <u>ิในม</u> ห | หาวิทย <u>าลัย</u> |                                                                    |                                       |              |
| นที่                | ภาคการศึกษาที่     |                                                                    |                                       | ประวัติ      |
|                     |                    |                                                                    |                                       | 531          |
|                     |                    |                                                                    |                                       |              |
| ระวทกจกรรม          |                    |                                                                    |                                       |              |
| จกรรม               | ตำแหน่ง            |                                                                    | วันที                                 |              |
| ระวัติหอพัก         |                    |                                                                    |                                       |              |
| การศึกษา            | ประเ               | ภท                                                                 | ห้อง                                  |              |

۲

๓๑ สำนักทะเบียนและวัดผล

ข้อมูลระเบียนประวัติของนิสิตนี้จะประกอบไปด้วยข้อมูล ๔ ส่วน ดังต่อไปนี้

۲

- ๑. ข้อมูลด้านการศึกษา
- ข้อมูลผลการเรียน
- ๗. ข้อมูลส่วนตัว

 ๙. ข้อมูลประวัติในมหาวิทยาลัย (ระบบจะแสดงข้อมูลส่วนนี้ เฉพาะในกรณีที่มีการบันทึก น)

เท่านั<mark>้น)</mark>

### ๒.๑๗ ภาระค่าใช้จ่าย/ทุน

นิสิตสามารถทำการตรวจสอบหนี้สินต่างๆ ที่นิสิตมีกับมหาวิทยาลัยได้จากเมนู "ภาระค่าใช้ จ่าย/ทุน"

### วิธีใช้งาน

๑. คลิกที่เมนู "ภาระค่าใช้จ่าย/ทุนการศึกษา"

 ๒. เมื่อตรวจสอบข้อมูลเรียบร้อยแล้ว คลิกที่เมน "ถอยกลับ" เพื่อย้อนกลับมาที่หน้าจอข่าว ประกาศ ดังรูปต่อไปนี้

# ภาระค่าใช้จ่าย/ทุนการศึกษา

### โปรดเลือกข้อมูลภาระค่าใช้จ่ายที่ด้องการแสดง

- 1. ค้างชำระ ทั้งหมด
- 2. ใน ปีการศึกษา

۲

> 2548 / 1

### ค้างชำระ ทั้งหมด

| วันที่-เวลา      |        | รายการ                     |     | สำนวน<br>เงิน | ค้างชำระ | เลขที่ใบเสร็จ<br>รับเงิน | วันผ่อน<br>ชำระ | หมาย<br>เหตุ |
|------------------|--------|----------------------------|-----|---------------|----------|--------------------------|-----------------|--------------|
| ปีการศึกษา 1/254 | 8      |                            |     |               |          |                          |                 |              |
| 09/04/05 05:33   | 2100   | ค่าบำรุงศูนย์              |     | 50.00         | 50.00    |                          |                 |              |
|                  | 3010   | ค่าบำรุง IT                |     | 100.00        | 100.00   |                          |                 |              |
|                  | 1500   | ค่าลงทะเบียนเรียนวิชาเรียน |     |               |          |                          |                 |              |
|                  | 201301 | พุทธธรรมสำหรับกรู          |     | 50.00         | 50.00    |                          |                 |              |
|                  | 301302 | ภาษาศาสตร์ไทย 1            |     | 75.00         | 75.00    |                          |                 |              |
|                  | 301308 | วรรณกรรมสุนทรฎ่            |     | 50.00         | 50.00    |                          |                 |              |
|                  | 301310 | หลักและศิลปะการอ่าน        |     | 50.00         | 50.00    |                          |                 |              |
|                  | 404404 | เศรษฐศาสตร์แนวพุทธ         |     | 50.00         | 50.00    |                          |                 |              |
|                  | 101402 | สาธารณสุขในพระไตรปิฏก      |     | 50.00         | 50.00    |                          |                 |              |
|                  |        |                            | รวม | 475.00        | 475.00   |                          |                 |              |

จากรูปข้อมูลภาระค่าใช้จ่ายต่างๆ จะถูกแสดงอยู่ในตารางแรก โดยระบบจะแสดงจำนวนยอด เงินสรุปที่นิสิตต้องชำระ นอกจากนี้ยังแสดงวัน/เวลาที่เกิดค่าใช้จ่ายแต่ละรายการอีกด้วย ส่วนข้อมูลใน ตารางถัดมาเป็นข้อมูลสรุปทุนการศึกษาที่นิสิตได้รับ

۲

สำนักทะเบียนและวัดผล ๓๒

### ๒.๑๘ ผลการศึกษา

นิสิตสามารถดูผลการศึกษาตั้งแต่ปี/ภาคการศึกษาแรกจนถึงปัจจุบันได้จากเมนู *"ผลการ* ศึกษา" ระบบจะทำการแสดงรายวิชาต่างๆ พร้อมทั้งผลคะแนนที่นิสิตได้ศึกษามาตั้งแต่อดีตจนถึง ปัจจุบัน ดังตัวอย่างจากรูปต่อไปนี้

۲

| Mahachulalongkor     | <mark>เฟ้าลงกรณราชวิท</mark><br>กrajavidyalaya Univ                                                                         | versity M                        | CU Home        | l Sea       | rch Contacts     | Study  <br>เป | Even<br>ลี่ยนไ | ts I<br>.ปดา    | Site Ma<br>ามหน้า | pl Thai/Eng<br>page นั้นๆ |
|----------------------|----------------------------------------------------------------------------------------------------|----------------------------------|----------------|-------------|------------------|---------------|----------------|-----------------|-------------------|---------------------------|
|                      | พระมหาธีรภั                                                                                                    | ทร มโนข                          | เโย            |             |                  |               |                |                 | M                 | ∞_\ Ø YSEN                |
|                      | แสดงข้อมูล ทั้งหมด 🕨  2537 : 1. 2.  2538 : 1. 2.  2539 : 1. 2.  2540 : 1. 2.  <br>รายวิบาที่ไม่มีเกรด / ใช้โปรแกรมทดสอบเกรด |                                  |                |             |                  |               |                |                 |                   |                           |
|                      |                                                                                                    |                                  | ภาคก           | าารศึ       | าษาที่ 1/2537    |               |                |                 |                   |                           |
|                      | รหัสวิชา                                                                                                    |                                  |                | ชื่อร       | ເຍວີນາ           |               | หน่วย          | ມກິຫ            | រោទត              |                           |
| <b>A</b>             | 000101                                                                                                    | รัฐศาสตร์เ                       | บ้องต้น        |             |                  |               | 2              |                 | C+                |                           |
|                      | 000103                                                                                                    | 000103 กฎหมายทั่วไป              |                |             |                  |               |                |                 | А                 |                           |
| PICTURE NOT FOUND    | 000122                                                                                                    | บรรณารักเ                        | ษ์ศาสตร์เป     | ไองต้น      |                  |               | 2              |                 | C+                |                           |
| PLEASE CONTACT ADMIN | 000124                                                                                                    | 000124 ศาสนาทั่วไป               |                |             |                  |               |                |                 | C+                |                           |
|                      | 000132                                                                                                    | 000132 อังกฤษ 1                  |                |             |                  |               |                |                 | D+                |                           |
|                      | 000134                                                                                                    | สันสกฤต 1                        | L              |             |                  |               | 1              |                 | D+                |                           |
| 🖛 ลอยกจับ            | 000136                                                                                                    | แต่งแปลบ                         | าลี1           |             |                  |               | 2              |                 | Α                 |                           |
|                      | 000151                                                                                                    | พระวินัยปีรุ                     | յո 1           |             |                  |               | 2              |                 | Α                 |                           |
|                      | 000153                                                                                                    | พระสุดดันเ                       | ตปิฏก 1        |             |                  |               | 2              |                 | B+                |                           |
|                      | 000156                                                                                                    | ธรรมภาคบ                         | ไฏ้บัติ 1      |             |                  |               | 1              |                 | B+                |                           |
|                      | SE1101                                                                                                    | ภาษาอังกเ                        | ฤษเสริม 1      |             |                  |               | 0              |                 | S                 |                           |
|                      |                                                                                                    |                                  |                |             | ຜລາ              | าารศึกษา :    | ປກຫີ           |                 |                   |                           |
|                      | т                                                                                                    | THIS SEMESTER CUMULATIVE TO THIS |                |             | S SEME           | STER          |                |                 |                   |                           |
|                      | C.Register<br>18                                                                                                    | C.Earn<br>18                     | CA GP<br>18 54 | GPA<br>3.00 | C.Register<br>18 | C.Earn<br>18  | CA<br>18       | <b>GP</b><br>54 | GPA<br>3.00       |                           |

โดยสามารถเลือก ให้ระบบแสดงข้อมูลเป็นรายภาค ของแต่ละปีการศึกษาได้ โดยใช้การคลิก เพื่อแสดงข้อมูล

#### ๒.๑๙ ตรวจสอบจบ

นิสิตสามารถตรวจสอบดูได้ว่า ณ ขณะนี้นิสิตได้เรียนผ่านรายวิชาต่างๆตามข้อกำหนดใน โครงสร้างหลักสูตรไปแค่ไหน และยังเหลือหน่วยกิตในหมวดวิชาใดบ้างที่ยังขาดอยู่ และจำเป็นต้องลง ทะเบียนเพื่อให้จบการศึกษา นิสิตสามารถตรวจสอบได้โดยการคลิกที่เมนู "ตรวจสอบจบ"

### วิธีใช้งาน

- 1. จากหน้าจอข่าวประกาศถึงตัวนิสิต ให้คลิกที่เมนู "ตรวจสอบจบ"
- 2. ระบบจะแสดงข้อมูลสรุปหมวดวิชาต่างๆ ที่จำเป็นต้องลงทะเบียนเรียนเพื่อให้สำเร็จ

หลักสูตร

ุดดด สำนักทะเบียนและวัดผล

 $\bigcirc$ 

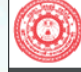

00

( )

🖛 ถอยกลับ

PICTURE NOT FOUND

PLEASE CONTACT ADMIN

พาวิทยาลัยมหางพำลงกรณราชวิทยาลัย Mahachulalongkornrajavidyalaya University MCU Home | Search | Contacts | Study | Events | Site Map | Thai / Eng

สามารถเลือกลักษณะการแสดง

ผลแบบรายละเอียดได้

#### พระมหาธีรภัทร มโนชโย

### ตรวจสอบจบ

โปรดเลือก แสดงรายละเอียดแบบที่ 1 ทั้งโปรแกรมวิชา 💌

โครงสร้างโปรแกรมวิชา 3810404 : เศรษรศาสตร์ ผลการดรวจสอบ FAIL PASS หน่วยกิด หน่วยกิตที่ลง 151 หน่วยกิตที่ผ่าน 151 หน่วยกิตต่ำสุด 0 ปิศึกษา FAIL ปีศึกษาปกติ 4 ชั้นขี 12 ปีสูงสุด 8 GPA PASS GPA ต่ำสด 2.00 GPA 3.34 รายวิชาในสาขาวิชา หน่วยกิดที่ผ่าน 57 GPA 3.31 หน่วยกิตที่ลง 57 หน่วยกิด CA PT AVG MAX รายวิชา 000101: รัฐศาสตร์เบื้องต้น 2 (0-0-4) 2 5.0 2.50 2.50 C+ 1/37 000102: สังคมวิทยาเบื้องต้น 3 (0-0-6) 2 8.0 4.00 4.00 A 2/38 000103: กฎหมายทั่วไป 2 (0-0-4) 4.00 A 1/37 8.0 4.00 000121: ปรัชญาเบื้องต้น 2 (0-0-4) 2 6.0 3.00 3.00 B 2/37 000122: บรรณารักษ์ศาสตร์เบื้องต้น 2 (0-0-4) 5.0 2.50 2.50 C+ 1/37 2 000123: วัฒนธรรมไทย 2 (0-0-4) 2 7.0 3.50 3.50 B+ 2/38 000124: ศาสนาทั่วไป 2 (0-0-4) 5.0 2.50 2.50 C+ 1/37 2

2 (0-0-4)

2 5.0 2.50

จากตารางข้อมูลประกอบไปด้วย

๑. หมวดวิชาตามโครงสร้างหลักสูตร

000125: ตรรกศาสตร์เบื้องต้น

 ๑. จำนวนหน่วยกิตตามเกณฑ์ หมายถึงจำนวนหน่วยกิตที่นิสิตจะต้องลงทะเบียนเรียนให้ ครบอย่างน้อยตามเกณฑ์ที่ระบุ ในแต่ละหมวดวิชา

- ๓. จำนวนหน่วยกิตที่ทำได้ หมายถึงจำนวนหน่วยกิตที่นิสิตทำได้ในแต่ละหมวดวิชา
- ๔. จำนวนหน่วยกิตที่ยังขาด หมายถึงจำนวนหน่วยกิตที่นิสิตยังขาดอยู่ในแต่ละหมวดวิชา

<u>ข้อควรสังเกต</u>ข้อมูลดังกล่าวมีไว้เพื่อประกอบการตัดสินใจของนิสิตเท่านั้น การที่นิสิตจะ สามารถจบการศึกษาได้หรือไม่นั้น ไม่ได้ขึ้นอยู่กับข้อมูลดังกล่าวเพียงอย่างเดียว ยังคงมีปัจจัยอื่นๆ เข้า มาเกี่ยวข้อง

۲

2.50 C+ 2/37

### ๒.๒๐ ติดตามผลคำร้อง

นิสิตสามารถติดตามผลคำร้องที่ยื่นไว้ ณ งานทะเบียนและวัดผลได้ ดังนี้ เกษยอบ

A

### วิธีใช้งาน

๑. นิสิตคลิกที่เมนู "ติดตามผลคำร้อง" จากหน้าจอหลัก

 ๒. หน้าจอจะแสดงสถานะคำร้องที่นิสิตยื่นคำร้องไว้ที่งานทะเบียนและวัดผลว่าขณะนี้อยู่ใน ขั้นตอนใด สำหรับการติดตามการดำเนินการเกี่ยวกับคำร้องของเจ้าหน้าที่อย่างมีประสิทธิภาพ

### ติดตามผลคำร้อง

ยกเลิกรายการ

v

| -+        | ผลค                  | าร้อง —+—                                                                          |         |              |           |              |           |             |     |        |       |
|-----------|----------------------|------------------------------------------------------------------------------------|---------|--------------|-----------|--------------|-----------|-------------|-----|--------|-------|
| ปี - ภาคร | เลขที่               | คำร้อง                                                                             | สถานภาพ | วันที่บันทึก | บันทึกโคย | วันที่ที่รับ | ได้รับโดย | วันที่เสร็จ | โคย | เหตุผล | แก้ไข |
| 2547 - 1  | 4894                 | ใบรับรองป.ครี E (สังกัดสาขา)                                                       | R       | 1/3/2548     | DEV       | 1/3/2548     | DEV       |             |     | uuuuu  | แก้ไข |
| 2547 - 1  | 4834                 | ขอ Transcript (อังกฤษ)                                                             | R       | 25/11/2547   | DEV       | 26/11/2547   | DEV       |             |     |        | แก้ไข |
|           | พมายเ<br>C<br>F<br>R | ทตุ : สถานภาพ(ศักร้อง)<br>ไม่สามารถดำเนินการได้<br>ดำเนินการแล้ว<br>กำลังดำเนินการ |         |              |           |              |           |             |     |        |       |

ระบบจะทำการแสดงสถานะของคำร้องดังต่อไปนี้

| С | คำร้องไม่สามารถดำเนินการได้                            |
|---|--------------------------------------------------------|
| F | คำร้องถูกประมวลผลแล้ว                                  |
| R | เจ้าหน้าที่รับรายการคำร้องแล้วแต่ยังไม่ประมวลผล        |
| W | คำร้องถู <mark>กยื่นโดยนิสิต (กำลังรอประ</mark> มวลผล) |

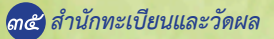

### ๒.๒๑ ทะเบียนรายชื่อ

ทะเบียนรายชื่อ จะเป็นรายชื่อของนิสิต ในคณะ และสาขาวิชา ที่นิสิตสังกัดอยู่ และจะมีไฟล์ MSWord ให้ดาวน์โหลดรายชื่อออกไปใช้งานได้ โดยกดปุ่มที่สัญญาลักษณ์ MSWord ด้านบน

۲

# รายชื่อนิสิต

| ศูนย์<br>ระดับก<br>คณะ<br>โปรแก<br>ปีการศึ | ารศึกษา<br>รมวิชา<br>ักษาที่เข้า | มหาจุฬ<br>ปริญญา<br>สังคมศ<br>38104<br>2537 | าฯ ส่วนกลาง<br>เตรี<br>าสตร์<br>04 : เศรษฐศาสตร์ |         |       |     |
|--------------------------------------------|----------------------------------|---------------------------------------------|--------------------------------------------------|---------|-------|-----|
| หมุ่                                       |                                  | 1404                                        | I, 1 <b>4042</b> , ทั้งหมด                       |         |       |     |
| click                                      | รหัสนิสิด                        | เพื่อดูผล                                   | ลการศึกษา, ชื่อนิสิดเพื่อดูประวั                 | ดิ      | ця.   | ord |
| <mark>ลำดับ</mark>                         | 🔻 รหัสปร                         | ะจำดัว                                      | ชื่อ                                             | สถานภาพ | หมุ่  |     |
| 1                                          | 000001                           | 1429                                        | พระมหาจำเริญสุข ปญฺญาวุฑฺโฒ                      | 40      | 14041 | -   |
| 2                                          | 000001                           | 1525                                        | พระมหาถาวร ถาวรเมธี                              | 40      | 14041 | -   |
| 3                                          | 000001                           | 1536                                        | พระมหาธีรวัฒน์ ธีรวฑฺฒนเมธี                      | 40      | 14041 | -   |
| 4                                          | 000001                           | 1774                                        | นายบุญชาญ ศรีวงศ์                                | 40      | 14042 | -   |
| 5                                          | 000001                           | 1788                                        | นายพงษ์ศักดิ์ หนึ่งด่านจาก                       | 40      | 14042 | -   |
| 6                                          | 000001                           | 1791                                        | พระไพโรจน์ ปสนุนจิตุโต                           | 40      | 14041 | -   |
| 7                                          | 000001                           | 1839                                        | นายสมชาย คงแก้ว                                  | 40      | 14042 | -   |
| 8                                          | 000001                           | 1856                                        | พระมหาเกียรติศักดิ์ สิริมงุคโล                   | 40      | 14041 | -   |
| 9                                          | 000001                           | 1857                                        | พระมหาเกรียงไกร สุตธโร                           | 40      | 14041 | -   |
| 10                                         | 000001                           | 1867                                        | พระมหาวชีรพงษ์ ปญฺตาวชีโร                        | 40      | 14041 | -   |

۲

### ๒.๒๒ เสนอความคิดเห็น

หากนิสิตมีข้อคิดเห็นประการใด นิสิตสามารถเสนอความคิดเห็นโดยผ่านระบบบริการการ ศึกษาได้ข้อมูลต่างๆ ที่นิสิตเสนอจะเป็นประโยชน์อย่างมากในการปรับปรุงบริการต่างๆ ให้ดียิ่งขึ้น

### วิธีใช้งาน

๑. จากหน้าจอข่าวประกาศถึงตัวนิสิต ให้นิสิตคลิกที่เมนู "เสนอความคิดเห็น"

๒. นิสิตป้อนความคิดเห็นต่างๆลงในช่องว่าง

๓. หากต้องการถามคำถามโดยระบุชื่อของผู้ตอบ อันได้แก่ อาจารย์ที่ปรึกษา หรืออาจารย์ ผู้สอน สามารถเลือกได้จาก หัวข้อ *"ต้องการถาม..."* 

๔. คลิกที่ปุ่ม "ส่งข้อความ"

# เชิญร่วมแสดงความคิดเห็น

เสาร์ 9 เมษายน, 2548

กรุณาตรวจสอบการสะกดชื่อ ฉายา 📥 ของอาตมาด้วย

ต้องการถาม เรา

ไม่ระบุ

ท่านสามารถระบุข้อความได้สูงสุดไม่เกิน 255 ตัวอักษร จำนวนตัวอักษร [40

ส่งข้อความ

### ๒.๒๓ สถิติการเข้าใช้ระบบ

เป็นหน้าจอตรวจสอบการเข้าใช้ระบบของ Login ของนิสิต จะดูได้ว่าท่านเข้ามาใช้ระบบ ตั้งแต่วัน และ เวลาใด และมาใช้เครื่องคอมพิวเตอร์ IP ใดก็ได้ เพื่อตรวจสอบการใช้งาน

๓๗ สำนักทะเบียนและวัดผล

# สถิติการเข้าใช้ระบบของท่าน

### ประจำเดือน 🖣 มีนาคม 2548 🕨

| ลำดับ | วัน<br>ที่ | เวลา  | หมายเหตุ          | จาก(IP)       | ตรวจสอบข้อมูลโดย | หมายเหตุ |
|-------|------------|-------|-------------------|---------------|------------------|----------|
| 1     | 1          | 13:59 | เข้าสู่ระบบสำเร็จ | 192.168.0.189 |                  |          |
| 2     |            | 16:44 | เข้าสู่ระบบสำเร็จ | 192.168.0.189 |                  |          |
| 3     |            | 16:58 | เข้าสู่ระบบสำเร็จ | 192.168.0.189 |                  |          |

۲

### ๒.๒๔ ออกจากระบบ

เมื่อเสร็จสิ้นการใช้งานระบบบริการการศึกษาแล้วนิสิตต้องคลิกที่ปุ่ม <mark>"ออกจากระบบ"</mark>เพื่อ ป้องกันมิให้ผู้อื่นเข้ามาใช้งานระบบแทนตัวนิสิตเอง

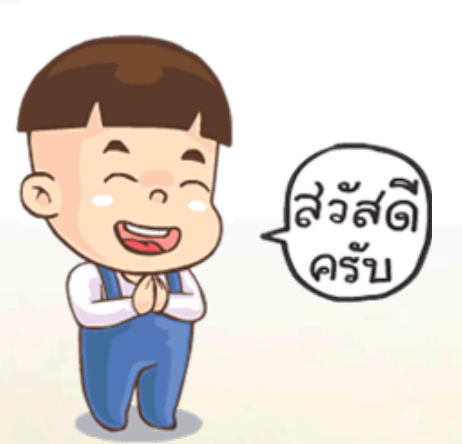

۲

۲

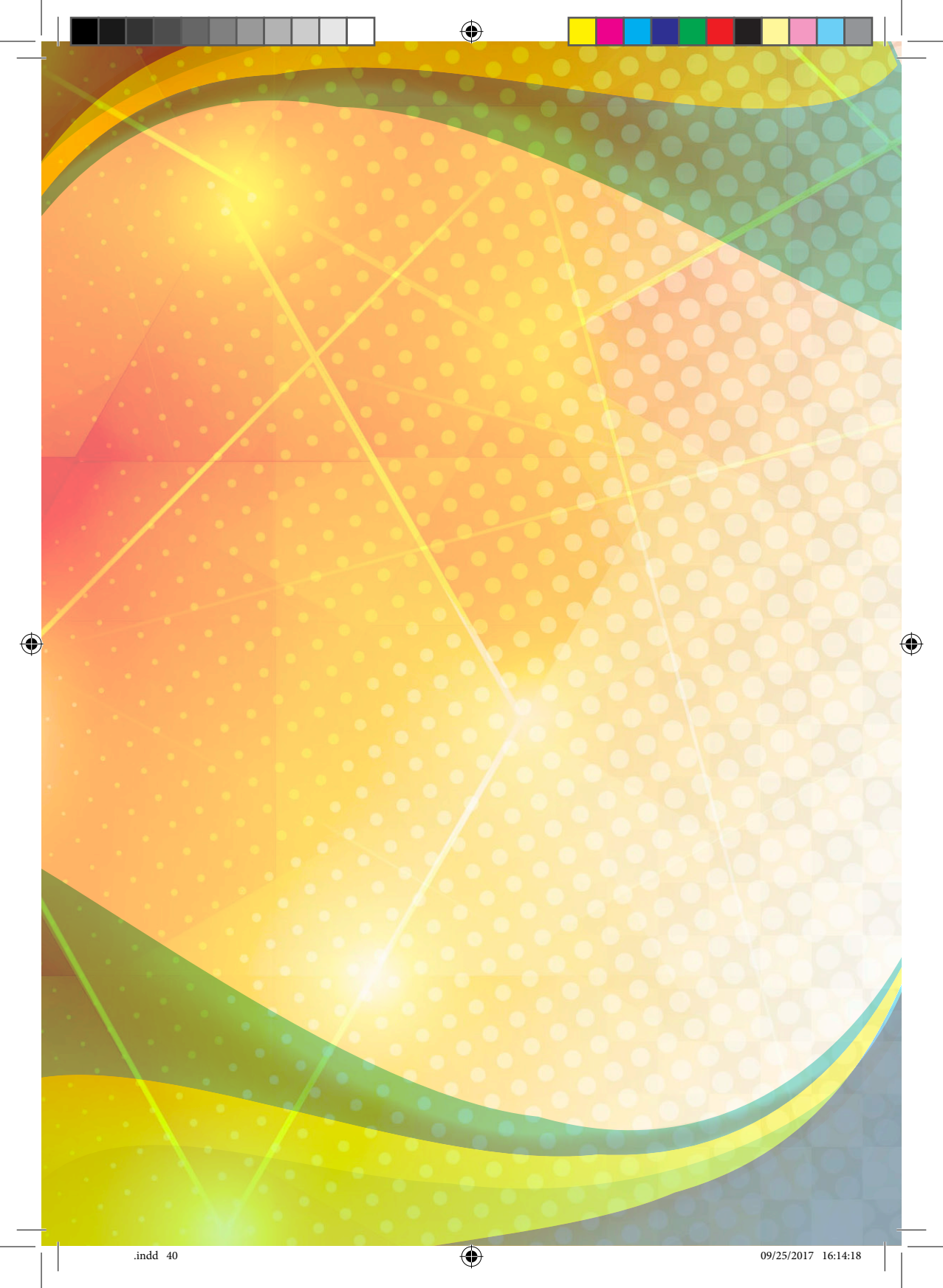